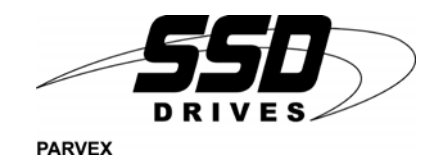

**DIGIVEX MOTION** 

CANopen

PVD 3518 D - 01/2004

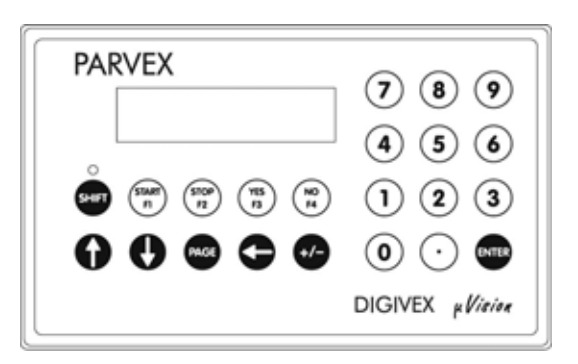

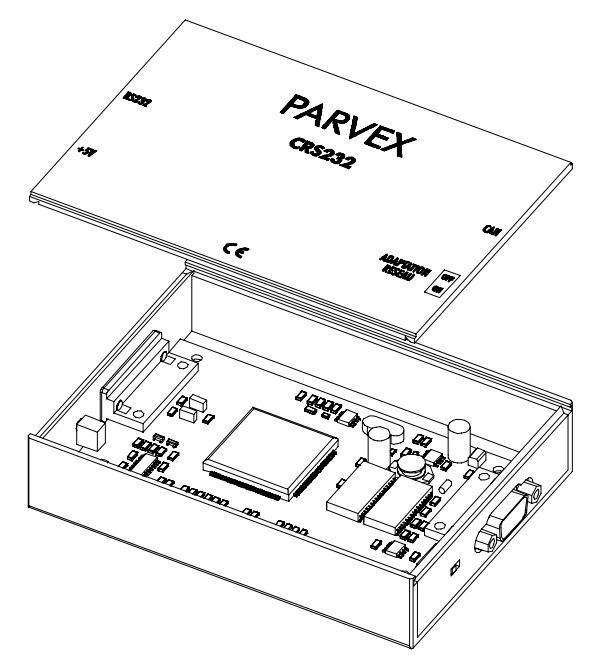

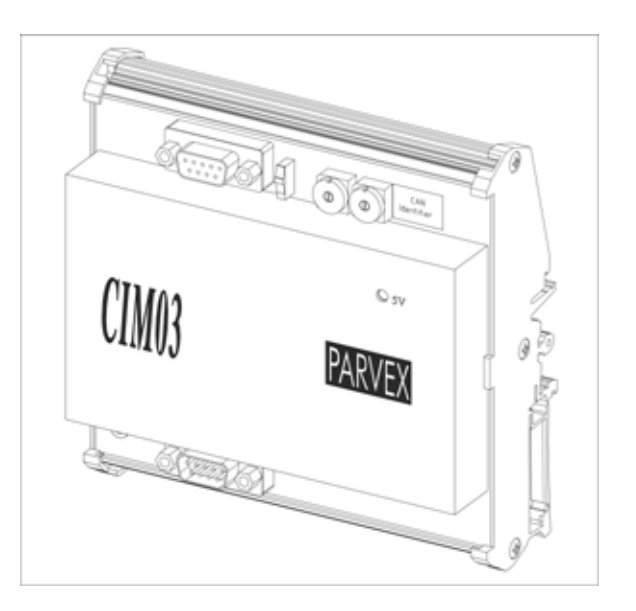

# PRODUKTPALETTE

|                                        | « BURSTENLUSE SERVUANTRIEBE »                                                                                                    |                                      |  |
|----------------------------------------|----------------------------------------------------------------------------------------------------|--------------------------------------|--|
|                                        |                                                                                                    | DREHMOMENT- ODER<br>LEISTUNGSBEREICH |  |
| •                                      | SERVOMOTEURS BRUSHLESS, FAIBLE INERTIE, AVEC RESOLVER :                                                                                                    |                                      |  |
|                                        | Sehr hohes Verhältnis von Drehmoment/Massenträgheitsmoment                                                                                                    |                                      |  |
|                                        | (Maschinen mit hoher Dynamik):                                                                                                    |                                      |  |
|                                        | $\Rightarrow$ NX -HX - HXA                                                                                                    | 1 bis 320 N.m                        |  |
|                                        | ⇒ NX - LX<br>Erhöhter Massanträgheitemement der Peters im Hinblick auf eine bessere                                                                                                    | 0,45 DIS 0411.111                    |  |
|                                        | Liberoinstimmung mit dem Massenträgheitsmoment der Last:                                                                                                    |                                      |  |
|                                        | $\rightarrow$ HS - 1S                                                                                                    | 3.3 bis 31 N.m                       |  |
|                                        | Große Auswahl in Bezug auf den geometrischen Aufbau:                                                                                                    |                                      |  |
|                                        | $\Rightarrow$ Motoren mit kurzer Bauform: HS - LS                                                                                                    | 3,3 bis 31 N.m                       |  |
|                                        | $\Rightarrow$ oder Motoren mit geringem Durchmesser: HD, LD                                                                                                    | 9 bis 100 N.m                        |  |
|                                        | An verschiedene Netze angepaßte Spannung:                                                                                                    |                                      |  |
|                                        | $\Rightarrow$ 230 V dreiphasig für die «série L - NX»                                                                                                    |                                      |  |
| _                                      | $\Rightarrow$ 400 V, 460 V dreiphasig für die «série H - NX»                                                                                                    |                                      |  |
| •                                      |                                                                                                    |                                      |  |
|                                        | $\Rightarrow$ EINE ACHSE KOMPAKT DuD. DLD                                                                                                    |                                      |  |
|                                        | $\Rightarrow$ FÜR EINE ACHSE / LEISTUNG DPD                                                                                                    |                                      |  |
|                                        | $\Rightarrow$ Für Mehrere Achsen (rack) DMD                                                                                                    |                                      |  |
| •                                      | PARAMETRIERUNGS-SOFTWARE : "PARVEX MOTION EXPLORER"                                                                                                    |                                      |  |
| 2 -                                    | SPINDELANTRIEBE                                                                                                    |                                      |  |
|                                        |                                                                                                    |                                      |  |
| •                                      | SYNCHRONE SPINDELMOTOREN                                                                                                    |                                      |  |
|                                        | $\Rightarrow$ Kompakte serie "HV"                                                                                                    |                                      |  |
|                                        | $\Rightarrow$ ELEKTROSPINDEL <b>"HW"</b> , als Bausatzmotor, mit                                                                                                    | 5 bis 110 kW                         |  |
|                                        | Wasserkühlung                                                                                                    |                                      |  |
| •                                      |                                                                                                    | DI3 20 00000 mm                      |  |
|                                        | DIGITALE SERVOVERSTÄRKER "DIGIVEX" Für einen großen Bereich                                                                                                    | bis 20 00000 mm *                    |  |
| 2                                      | DIGITALE SERVOVERSTÄRKER "DIGIVEX" Für einen großen Bereich konstanter Leistung                                                                                                    |                                      |  |
| 3 -                                    | DIGITALE SERVOVERSTÄRKER "DIGIVEX" Für einen großen Bereich<br>konstanter Leistung<br>GLEICHSTROM SERVOANTRIEBE                                                                                                    |                                      |  |
| 3 -                                    | DIGITALE SERVOVERSTÄRKER "DIGIVEX" Für einen großen Bereich<br>konstanter Leistung<br>GLEICHSTROM SERVOANTRIEBE                                                                                                    | 0.08 bis 13 N.m                      |  |
| 3 -                                    | DIGITALE SERVOVERSTÄRKER "DIGIVEX" Für einen großen Bereich<br>konstanter Leistung<br>GLEICHSTROM SERVOANTRIEBE<br>SERVOMOTOREN der Serien "AXEM", "RS"                                                                                                    | 0.08 bis 13 N.m                      |  |
| 3 -                                    | DIGITALE SERVOVERSTÄRKER "DIGIVEX" Für einen großen Bereich<br>konstanter Leistung<br>GLEICHSTROM SERVOANTRIEBE<br>SERVOMOTOREN der Serien "AXEM", "RS"<br>SERVOVERSTÄRKER "RTS"                                                                                                    | 0.08 bis 13 N.m                      |  |
| 3 -                                    | DIGITALE SERVOVERSTÄRKER "DIGIVEX" Für einen großen Bereich<br>konstanter Leistung<br>GLEICHSTROM SERVOANTRIEBE<br>SERVOMOTOREN der Serien "AXEM", "RS"<br>SERVOVERSTÄRKER "RTS"<br>SERVOVERSTÄRKER "RTE" für Gleichstrommotoren + Resolver zur<br>Positionierung                                                                                                    | 0.08 bis 13 N.m                      |  |
| 3 -                                    | DIGITALE SERVOVERSTÄRKER "DIGIVEX" Für einen großen Bereich<br>konstanter Leistung<br>GLEICHSTROM SERVOANTRIEBE<br>SERVOMOTOREN der Serien "AXEM", "RS"<br>SERVOVERSTÄRKER "RTS"<br>SERVOVERSTÄRKER "RTE" für Gleichstrommotoren + Resolver zur<br>Positionierung<br>SERVOANTRIEBE FÜR SPEZIALANWENDUNGEN                                                                                                    | 0.08 bis 13 N.m                      |  |
| 3 -                                    | DIGITALE SERVOVERSTÄRKER "DIGIVEX" Für einen großen Bereich<br>konstanter Leistung<br>GLEICHSTROM SERVOANTRIEBE<br>SERVOMOTOREN der Serien "AXEM", "RS"<br>SERVOVERSTÄRKER "RTS"<br>SERVOVERSTÄRKER "RTE" für Gleichstrommotoren + Resolver zur<br>Positionierung<br>SERVOANTRIEBE FÜR SPEZIALANWENDUNGEN                                                                                                    | 0.08 bis 13 N.m                      |  |
| 3 -                                    | DIGITALE SERVOVERSTÄRKER "DIGIVEX" Für einen großen Bereich<br>konstanter Leistung<br>GLEICHSTROM SERVOANTRIEBE<br>SERVOMOTOREN der Serien "AXEM", "RS"<br>SERVOVERSTÄRKER "RTS"<br>SERVOVERSTÄRKER "RTE" für Gleichstrommotoren + Resolver zur<br>Positionierung<br>SERVOANTRIEBE FÜR SPEZIALANWENDUNGEN<br>SERVOMOTOREN "EX" bei explosiver Atmosphäre                                                                                                    | 0.08 bis 13 N.m                      |  |
| 3 -                                    | DIGITALE SERVOVERSTÄRKER "DIGIVEX" Für einen großen Bereich<br>konstanter Leistung<br>GLEICHSTROM SERVOANTRIEBE<br>SERVOMOTOREN der Serien "AXEM", "RS"<br>SERVOVERSTÄRKER "RTS"<br>SERVOVERSTÄRKER "RTE" für Gleichstrommotoren + Resolver zur<br>Positionierung<br>SERVOANTRIEBE FÜR SPEZIALANWENDUNGEN<br>SERVOMOTOREN "EX" bei explosiver Atmosphäre<br>KOMPAKTE SERVOGETRIEBE DER SERIE "AXL"                                                                                                    | 0.08 bis 13 N.m<br>5 bis 700 N.m     |  |
| 3 -                                    | DIGITALE SERVOVERSTÄRKER "DIGIVEX" Für einen großen Bereich<br>konstanter Leistung<br>GLEICHSTROM SERVOANTRIEBE<br>SERVOMOTOREN der Serien "AXEM", "RS"<br>SERVOVERSTÄRKER "RTS"<br>SERVOVERSTÄRKER "RTE" für Gleichstrommotoren + Resolver zur<br>Positionierung<br>SERVOANTRIEBE FÜR SPEZIALANWENDUNGEN<br>SERVOMOTOREN "EX" bei explosiver Atmosphäre<br>KOMPAKTE SERVOGETRIEBE DER SERIE "AXL"<br>POSITIONIERSYSTEME                                                                                                    | 0.08 bis 13 N.m<br>5 bis 700 N.m     |  |
| 3 -                                    | DIGITALE SERVOVERSTÄRKER "DIGIVEX" Für einen großen Bereich<br>konstanter Leistung<br>GLEICHSTROM SERVOANTRIEBE<br>SERVOMOTOREN der Serien "AXEM", "RS"<br>SERVOVERSTÄRKER "RTS"<br>SERVOVERSTÄRKER "RTE" für Gleichstrommotoren + Resolver zur<br>Positionierung<br>SERVOANTRIEBE FÜR SPEZIALANWENDUNGEN<br>SERVOMOTOREN "EX" bei explosiver Atmosphäre<br>KOMPAKTE SERVOGETRIEBE DER SERIE "AXL"<br>POSITIONIERSYSTEME                                                                                                    | 0.08 bis 13 N.m<br>5 bis 700 N.m     |  |
| 3 -                                    | DIGITALE SERVOVERSTÄRKER "DIGIVEX" Für einen großen Bereich<br>konstanter Leistung<br>GLEICHSTROM SERVOANTRIEBE<br>SERVOMOTOREN der Serien "AXEM", "RS"<br>SERVOVERSTÄRKER "RTS"<br>SERVOVERSTÄRKER "RTE" für Gleichstrommotoren + Resolver zur<br>Positionierung<br>SERVOANTRIEBE FÜR SPEZIALANWENDUNGEN<br>SERVOMOTOREN "EX" bei explosiver Atmosphäre<br>KOMPAKTE SERVOGETRIEBE DER SERIE "AXL"<br>POSITIONIERSYSTEME<br>CNC-STEUERUNG "CYBER 2000" 1 bis 2 Achsen                                                                                                    | 0.08 bis 13 N.m<br>5 bis 700 N.m     |  |
| 3 -                                    | DIGITALE SERVOVERSTÄRKER "DIGIVEX" Für einen großen Bereich<br>konstanter Leistung<br>GLEICHSTROM SERVOANTRIEBE<br>SERVOMOTOREN der Serien "AXEM", "RS"<br>SERVOVERSTÄRKER "RTS"<br>SERVOVERSTÄRKER "RTE" für Gleichstrommotoren + Resolver zur<br>Positionierung<br>SERVOANTRIEBE FÜR SPEZIALANWENDUNGEN<br>SERVOMOTOREN "EX" bei explosiver Atmosphäre<br>KOMPAKTE SERVOGETRIEBE DER SERIE "AXL"<br>POSITIONIERSYSTEME<br>CNC-STEUERUNG "CYBER 2000" 1 bis 2 Achsen<br>CNC-STEUERUNG "CYBER 4000" 1 bis 4 Achsen                                                                                                    | 0.08 bis 13 N.m<br>5 bis 700 N.m     |  |
| 3 -                                    | DIGITALE SERVOVERSTÄRKER "DIGIVEX" Für einen großen Bereich<br>konstanter Leistung<br>GLEICHSTROM SERVOANTRIEBE<br>SERVOMOTOREN der Serien "AXEM", "RS"<br>SERVOVERSTÄRKER "RTS"<br>SERVOVERSTÄRKER "RTE" für Gleichstrommotoren + Resolver zur<br>Positionierung<br>SERVOANTRIEBE FÜR SPEZIALANWENDUNGEN<br>SERVOMOTOREN "EX" bei explosiver Atmosphäre<br>KOMPAKTE SERVOGETRIEBE DER SERIE "AXL"<br>POSITIONIERSYSTEME<br>CNC-STEUERUNG "CYBER 2000" 1 bis 2 Achsen<br>CNC-STEUERUNG "CYBER 4000" 1 bis 4 Achsen<br>POSITIONIERSUSTEME                                                                                                    | 0.08 bis 13 N.m<br>5 bis 700 N.m     |  |
| 3 -<br>•<br>•<br>•<br>•<br>5 -         | DIGITALE SERVOVERSTÄRKER "DIGIVEX" Für einen großen Bereich<br>konstanter Leistung<br>GLEICHSTROM SERVOANTRIEBE<br>SERVOMOTOREN der Serien "AXEM", "RS"<br>SERVOVERSTÄRKER "RTS"<br>SERVOVERSTÄRKER "RTE" für Gleichstrommotoren + Resolver zur<br>Positionierung<br>SERVOANTRIEBE FÜR SPEZIALANWENDUNGEN<br>SERVOMOTOREN "EX" bei explosiver Atmosphäre<br>KOMPAKTE SERVOGETRIEBE DER SERIE "AXL"<br>POSITIONIERSYSTEME<br>CNC-STEUERUNG "CYBER 2000" 1 bis 2 Achsen<br>CNC-STEUERUNG "CYBER 4000" 1 bis 4 Achsen<br>POSITIONIERSYSTEME                                                                                                    | 0.08 bis 13 N.m                      |  |
| 3 -<br>•<br>•<br>•<br>•<br>•<br>•<br>• | DIGITALE SERVOVERSTÄRKER "DIGIVEX" Für einen großen Bereich<br>konstanter Leistung<br>GLEICHSTROM SERVOANTRIEBE<br>SERVOMOTOREN der Serien "AXEM", "RS"<br>SERVOVERSTÄRKER "RTS"<br>SERVOVERSTÄRKER "RTE" für Gleichstrommotoren + Resolver zur<br>Positionierung<br>SERVOANTRIEBE FÜR SPEZIALANWENDUNGEN<br>SERVOMOTOREN "EX" bei explosiver Atmosphäre<br>KOMPAKTE SERVOGETRIEBE DER SERIE "AXL"<br>POSITIONIERSYSTEME<br>CNC-STEUERUNG "CYBER 2000" 1 bis 2 Achsen<br>CNC-STEUERUNG "CYBER 4000" 1 bis 4 Achsen<br>POSITIONIERSYSTEME<br>CNC-STEUERUNG "CYBER 4000" 1 bis 4 Achsen<br>POSITIONIERMODUL DIGIVEX MOTION<br>⇒ FÜR EINE ACHSE DSM<br>⇒ FÜR EINE ACHSE / LEISTUNG DPM | 0.08 bis 13 N.m                      |  |

# Inhaltsverzeichnis

| 1.1       Einführung       1-1         1.2       Anschlüsse       1-1         1.2.1       Beschreibung der Steckverbinder       1-1         1.2.2       Spannungsversorgung des CAN-Busses       1-2         1.2.3       Anschlüßer am CAN-Bus betriebenen Geräte       1-2         1.2.4       Daten des CAN-Kabels       1-3         1.3       Anschlüßse für die Verstärkerparametrierung       1-3         1.3.1       Aligemeines       1-3         1.3.2       Beispiel mit einer CRS232B Schnittstelle       1-4         1.3.3       Beispiel mit einer CRS232CAN Schnittstelle       1-6         1.4       CANopen Kenndaten der DIGIVEX Motion       1-7         1.5       Pläne der PARVEX-kabel       1-7         2.       CRS232 / CIM03       2-1         2.1       Einführung       2-1         2.2       CIM03 / CIM03B       2-2         2.3       Abmessungen       2-3         2.4       RS232-Steckverbinder       2-5         2.5       Technische Daten CRS232 und CIM03       2-5         3.6       BEDIENGERÄT µVISION       3-1         3.1       Einführung       3-1         3.2       Beschreibung der verschiedenen Anzeigeseiten                                                                                                    | 1. C         | CAN                                           | 1-1        |
|----------------------------------------------------------------------------------------------------|--------------|-----------------------------------------------|------------|
| 1.2       Anschlüsse       1-1         1.2.1       Beschreibung der Steckverbinder       1-1         1.2.2       Spannungsversorgung des CAN-Busses       1-2         1.3.1       Anschluß der am CAN-Bus betriebenen Geräte       1-2         1.2.4       Daten des CAN-Kabels       1-3         1.3       Anschlüsse für die Verstärkerparametrierung       1-3         1.3.1       Altgemeines       1-3         1.3.2       Beispiel mit einer CIM03B Schnittstelle       1-6         1.3.4       Beispiel mit einer CIM03B Schnittstelle       1-6         1.4       CANopen Kenndaten der DIGIVEX Motion       1-7         1.5       Pläne der PARVEX-kabel       1-7         2.       CRS232 / CIM03       2-1         2.1       Einführung       2-1         2.2       Physikalischer Aufbau       2-1         2.1       Einführung       2-1         2.2.2       CIM03 / CIM03B       2-2         2.3       Abmessungen       2-3         2.4       RS232-Steckverbinder       2-5         2.5       Technische Daten CRS232 und CIM03       2-5         3.4       Technische Daten       3-3         3.4       Technische Daten       3-3                                                                                                    | 1.1          | Einführung                                    | 1-1        |
| 1.2.1       Beschreibung der Steckverbinder       1-1         1.2.2       Spannungsversorgung des CAN-Busses       1-2         1.2.3       Anschluß der am CAN-Bus betriebenen Geräte       1-2         1.2.4       Daten des CAN-Kabels       1-3         1.3       Anschlüßse für die Verstärkerparametrierung       1-3         1.3.1       Altgemeines       1-3         1.3.2       Beispiel mit einer CRS232B Schnittstelle       1-4         1.3.3       Beispiel mit einer CIM03B Schnittstelle       1-6         1.4       CANopen Kenndaten der DIGIVEX Motion       1-7         1.5       Pläne der PARVEX-kabel       1-7         2.       CRS232 / CIM03       2-1         2.1       CRS232 / CRS232B       2-1         2.2.2       CIM03       2-1         2.2.1       CRS232 / CRS232B       2-1         2.2.2       CIM03       2-2         2.3       Abmessungen       2-3         2.4       RS232-Steckverbinder       2-5         2.5       Technische Daten CRS232 und CIM03       2-5         3.       BEDIENGERÄT µVISION       3-1         3.1       Einführung       3-1         3.2       Beschreibung       3-1                                                                                                    | 1.2          | Anschlüsse                                    | 1-1        |
| 1.2.2       Spannungsversorgung des CAN-Busses       1-2         1.2.3       Anschluß der am CAN-Bus betriebenen Geräte       1-2         1.2.4       Daten des CAN-Kabels       1-3         1.3       Anschlüsse für die Verstärkerparametrierung       1-3         1.3.1       Aligemeines       1-3         1.3.2       Beispiel mit einer CRS232B Schnittstelle       1-4         1.3.3       Beispiel mit einer CIM03B Schnittstelle       1-5         1.3.4       Beispiel mit einer CIM03B Schnittstelle       1-6         1.4       CANopen Kenndaten der DIGIVEX Motion       1-7         1.5       Pläne der PARVEX-kabel       1-7         2.       CRS232 / CIM03       2-1         2.1       Einführung       2-1         2.2       CIM03 / CIM03B       2-2         2.3       Abmessungen       2-3         2.4       R\$232-Steckverbinder       2-5         2.5       Technische Daten CRS232 und CIM03       2-5         3.       BEDIENGERÄT µVISION       3-1         3.1       Einführung       3-1         3.3       Abmessungen       3-3         3.4       Technische Daten       3-3         3.5       Bedienung       3-5     <                                                                                                    | 1.2.1        | Beschreibung der Steckverbinder               | 1-1        |
| 1.2.3       Anschluß der am CAN-Bus betriebenen Geräte       1-2         1.2.4       Daten des CAN-Kabels       1-3         1.3       Anschlüsse für die Verstärkerparametrierung       1-3         1.3.1       Allgemeines       1-3         1.3.2       Beispiel mit einer CRS232B Schnittstelle       1-4         1.3.3       Beispiel mit einer CIM03B Schnittstelle       1-5         1.3.4       Beispiel mit einer RS232CAN Schnittstelle       1-6         1.4       CANopen Kenndaten der DIGIVEX Motion       1-7         1.5       Pläne der PARVEX-kabel       1-7         2.       CRS232 / CIM03       2-1         2.1       Einführung       2-1         2.2       Physikalischer Aufbau       2-1         2.2.1       CRS232 / CRS232B       2-1         2.2.2       CIM03 / CIM03B       2-2         2.3       Abmessungen       2-3         2.4       RS232-Steckverbinder       2-5         2.5       Technische Daten CRS232 und CIM03       2-5         3.       Beschreibung       3-1         3.1       Einführung       3-1         3.1       Einführung       3-1         3.1       Einführung       3-1                                                                                                    | 1.2.2        | Spannungsversorgung des CAN-Busses            | 1-2        |
| 1.2.4       Daten des CAN-Kabels       1-3         1.3       Anschlüsse für die Verstärkerparametrierung       1-3         1.3.1       Allgemeines       1-3         1.3.2       Beispiel mit einer CRS232B Schnittstelle       1-4         1.3.3       Beispiel mit einer CIM03B Schnittstelle       1-6         1.4.4       CANopen Kenndaten der DIGIVEX Motion       1-7         1.5       Pläne der PARVEX-kabel       1-7         2.       CRS232 / CIM03       2-1         2.1       Einführung       2-1         2.2       CIM03 / CIM03B       2-2         2.1       CRS232 / CRS232B       2-1         2.2.2       CIM03 / CIM03B       2-2         2.3       Abtressungen       2-3         2.4       RS232-Steckverbinder       2-5         2.5       Technische Daten CRS232 und CIM03       2-5         3.5       Bedienung       3-1         3.4       Technische Daten       3-3         3.5       Bedienung       3-5         3.5.1       Beschreibung der verschiedenen Anzeigeseiten       3-5         3.5.1       Beschreibung der verschiedenen Anzeigeseiten       3-5         3.5.1       Beschreibung der Verschiedenen Anzeigeseiten                                                                                                    | 1.2.3        | Anschluß der am CAN-Bus betriebenen Geräte    | 1-2        |
| 1.3       Anschlüsse für die Verstärkerparametrierung       1.3         1.3.1       Allgemeines       1.3         1.3.2       Beispiel mit einer CIM03B Schnittstelle       1.4         1.3.3       Beispiel mit einer CIM03B Schnittstelle       1.5         1.3.4       Beispiel mit einer RS232CAN Schnittstelle       1.6         1.4       CANopen Kenndaten der DIGIVEX Motion       1.7         1.5       Pläne der PARVEX-kabel       1.7         2.       CRS232 / CIM03       2-1         2.1       Einführung       2.1         2.2.1       CRS232 / CS232B       2.1         2.2.2       CIM03 / CIM03B       2.2         2.3       Abmessungen       2.3         2.4       RS232-Steckverbinder       2.5         2.5       Technische Daten CRS232 und CIM03       2.5         3.       BEDIENGERÄT µVISION       3-1         3.1       Einführung       3-1         3.2       Beschreibung       3-1         3.3       Abmessungen       3-3         3.4       Technische Daten       3-3         3.5.1       Beschreibung       3-1         3.5.2       Eingabe eines Wertes – Antwort auf eine Frage       3-6                                                                                                    | 1.2.4        | Daten des CAN-Kabels                          | 1-3        |
| 1.3.1       Allgemeines       1-3         1.3.2       Beispiel mit einer CRS232B Schnittstelle       1-4         1.3.3       Beispiel mit einer CIM03B Schnittstelle       1-5         1.3.4       Beispiel mit einer RS232CAN Schnittstelle       1-6         1.4       CANopen Kenndaten der DIGIVEX Motion       1-7         1.5       Pläne der PARVEX-kabel       1-7         2.       CRS232 / CIM03       2-1         2.1       Einführung       2-1         2.2       Physikalischer Aufbau       2-1         2.2.1       CRS232 / CRS232B       2-1         2.2.2       CIM03 / CIM03B       2-2         2.3       Abmessungen       2-3         2.4       RS232-Steckverbinder       2-5         2.5       Technische Daten CRS232 und CIM03       2-5         3.       BEDIENGERÄT µVISION       3-1         3.1       Einführung       3-1         3.1       Einführung       3-1         3.3       Abmessungen       3-3         3.4       Technische Daten       3-3         3.5       Bedienung       3-5         3.5.1       Beschreibung der verschiedenen Anzeigeseiten       3-5         3.5.2       E                                                                                                    | 1.3          | Anschlüsse für die Verstärkerparametrierung   | 1-3        |
| 1.3.2       Beispiel mit einer CRS232B Schnittstelle       1-4         1.3.3       Beispiel mit einer CIM03B Schnittstelle       1-5         1.3.4       Beispiel mit einer RS232CAN Schnittstelle       1-6         1.4       CANopen Kenndaten der DIGIVEX Motion       1-7         1.5       Pläne der PARVEX-kabel       1-7         2.       CRS232 / CIM03       2-1         2.1       Einführung       2-1         2.2       Physikalischer Aufbau       2-1         2.2.1       CRS232 / CRS232B       2-1         2.2.2       CIM03 / CIM03B       2-2         2.3       Abmessungen       2-3         2.4       RS232-Steckverbinder       2-5         2.5       Technische Daten CRS232 und CIM03       2-5         3.       BEDIENGERÄT µVISION       3-1         3.1       Einführung       3-1         3.1       Einführung       3-1         3.3       Abmessungen       3-3         3.4       Technische Daten       3-3         3.5       Bedienung       3-5         3.5.1       Beschreibung der verschiedenen Anzeigeseiten       3-5         3.5.2       Eingabe eines Wertes – Antwort auf eine Frage       3-6                                                                                                    | 1.3.1        | Allgemeines                                   | 1-3        |
| 1.3.3       Beispiel mit einer CIM03B Schnittstelle       1-5         1.3.4       Beispiel mit einer RS232CAN Schnittstelle       1-6         1.4       CANopen Kenndaten der DIGIVEX Motion       1.7         1.5       Pläne der PARVEX-kabel       1.7         2.       CRS232 / CIM03       2-1         2.1       Einführung       2-1         2.2       Physikalischer Aufbau       2-1         2.2.1       CRS232 / CRS232B       2-1         2.2.2       CIM03 / CIM03B       2-2         2.3       Abmessungen       2-3         2.4       RS232-Steckverbinder       2-5         2.5       Technische Daten CRS232 und CIM03       2-5         3.4       RS232-Steckverbinder       2-5         3.5       BEDIENGERÄT µVISION       3-1         3.1       Einführung       3-1         3.1       Einführung       3-1         3.4       Technische Daten       3-3         3.4       Technische Daten       3-3         3.5       Bedienung       3-5         3.5.1       Beschreibung der verschiedenen Anzeigeseiten       3-5         3.5.2       Eingabe eines Wertes – Antwort auf eine Frage       3-6         3.5.3                                                                                                    | 1.3.2        | Beispiel mit einer CRS232B Schnittstelle      | 1-4        |
| 1.3.4       Beispiel mit einer RS232CAN Schnittstelle       1-6         1.4       CANopen Kenndaten der DIGIVEX Motion       1-7         1.5       Pläne der PARVEX-kabel       1-7         2.       CRS232 / CIM03       2-1         2.1       Einführung       2-1         2.2       Physikalischer Aufbau       2-1         2.2.1       CRS232 / CRS232B       2-1         2.2.2       CIM03 / CIM03B       2-2         2.3       Abmessungen       2-3         2.4       RS232-Steckverbinder       2-5         2.5       Technische Daten CRS232 und CIM03       2-5         3.       BEDIENGERÄT µVISION       3-1         3.1       Einführung       3-1         3.2       Beschreibung       3-1         3.3       Abmessungen       3-3         3.4       Technische Daten       3-3         3.5       Bedienung       3-5         3.5.1       Beschreibung der verschiedenen Anzeigeseiten       3-5         3.5.2       Eingabe eines Wertes – Antwort auf eine Frage       3-6         3.5.3       Verwendung der Tasten F1, F2, F3 und F4       3-6         3.6.1       Ändern der Identifikationsnummer       3-6                                                                                                    | 1.3.3        | Beispiel mit einer CIM03B Schnittstelle       | 1-5        |
| 1.4       CANopen Kenndaten der DIGIVEX Motion       1-7         1.5       Pläne der PARVEX-kabel       1-7         2.       CRS232 / CIM03       2-1         2.1       Einführung       2-1         2.2       Physikalischer Aufbau       2-1         2.2.1       CRS232 / CRS232B       2-1         2.2.2       CIM03 / CIM03B       2-2         2.3       Abmessungen       23         2.4       RS232-Steckverbinder       2-5         2.5       Technische Daten CRS232 und CIM03       2-5         3.       BEDIENGERÄT µVISION       3-1         3.1       Einführung       3-1         3.2       Beschreibung       3-1         3.3       Abmessungen       3-3         3.4       Technische Daten       3-3         3.5       Bedienung       3-1         3.4       Technische Daten       3-3         3.5       Bedienung       3-5         3.5.1       Beschreibung der verschiedenen Anzeigeseiten       3-5         3.5.2       Eingabe eines Wertes – Antwort auf eine Frage       3-6         3.5.3       Verwendung der Tasten F1, F2, F3 und F4       3-6         3.6.1       Ändern des Bediengeräts µVi                                                                                                    | 1.3.4        | Beispiel mit einer RS232CAN Schnittstelle     | 1-6        |
| 1.5       Pläne der PARVEX-kabel       1-7         2.       CRS232 / CIM03       2-1         2.1       Einführung       2-1         2.2       Physikalischer Aufbau       2-1         2.2.1       CRS232 / CRS232B       2-1         2.2.2       CIM03 / CIM03B       2-2         2.3       Abmessungen       2-3         2.4       RS232-Steckverbinder       2-5         2.5       Technische Daten CRS232 und CIM03       2-5         3.       BEDIENGERÄT µVISION       3-1         3.1       Einführung       3-1         3.1       Einführung       3-1         3.3       Abmessungen       3-3         3.4       Technische Daten       3-3         3.5       Bedienung       3-5         3.5.1       Beschreibung der verschiedenen Anzeigeseiten       3-5         3.5.2       Eingabe eines Wertes – Antwort auf eine Frage       3-6         3.5.3       Verwendung der Tasten F1, F2, F3 und F4       3-6         3.6       Parametrierung des Bediengeräts µVision       3-6         3.6.1       Ändern des Denutzernamens       3-6         3.6.2       Ändern des Datendurchsatzes des CAN-Netzes       3-7                                                                                                    | 1.4          | CANopen Kenndaten der DIGIVEX Motion          | 1-7        |
| 2. CRS232 / CIM03       2-1         2.1 Einführung       2-1         2.2 Physikalischer Aufbau       2-1         2.2.1 CRS232 / CRS232B       2-1         2.2.2 CIM03 / CIM03B       2-2         2.3 Abmessungen       2-3         2.4 RS232-Steckverbinder       2-5         2.5 Technische Daten CRS232 und CIM03       2-5         3. BEDIENGERÄT μVISION       3-1         3.1 Einführung       3-1         3.2 Beschreibung       3-1         3.3 Abmessungen       3-3         3.4 Technische Daten       3-3         3.5 Bedienung       3-5         3.5.1 Beschreibung der verschiedenen Anzeigeseiten       3-5         3.5.2 Eingabe eines Wertes – Antwort auf eine Frage       3-6         3.5.3 Verwendung der Tasten F1, F2, F3 und F4       3-6         3.6 Parametrierung des Bediengeräts μVision       3-6         3.6.1 Ändern der Identifikationsnummer       3-6         3.6.2 Ändern des Benutzernamens       3-6         3.6.3 Ändern des Datendurchsatzes des CAN-Netzes       3-7         3.6.4 Parametrierung der Funktionen F1, F2, F3 und F4       3-7         3.6.4 Parametrierung der Funktionen F1, F2, F3 und F4       3-7                                                                                                    | 1.5          | Pläne der PARVEX-kabel                        | 1-7        |
| 2. CRS232 / CIM03       2-1         2.1 Einführung       2-1         2.2 Physikalischer Aufbau       2-1         2.2.1 CRS232 / CRS232B       2-1         2.2.2 CIM03 / CIM03B       2-2         2.3 Abmessungen       2-3         2.4 RS232-Steckverbinder       2-5         2.5 Technische Daten CRS232 und CIM03       2-5         3. BEDIENGERÄT μVISION       3-1         3.1 Einführung       3-1         3.2 Beschreibung       3-1         3.3 Abmessungen       3-3         3.4 Technische Daten       3-3         3.5 Bedienung       3-5         3.5.1 Beschreibung der verschiedenen Anzeigeseiten       3-5         3.5.2 Eingabe eines Wertes – Antwort auf eine Frage       3-6         3.5.3 Verwendung der Tasten F1, F2, F3 und F4       3-6         3.6 Parametrierung des Bediengeräts µVision       3-6         3.6.1 Ändern der Identifikationsnummer       3-6         3.6.2 Ändern des Benutzernamens       3-6         3.6.3 Ändern des Datendurchsatzes des CAN-Netzes       3-7         3.6.4 Parametrierung der Funktionen F1, F2, F3 und F4       3-7         3.6.4 Parametrierung der Funktionen F1, F2, F3 und F4       3-7         3.6.4 Parametrierung der Funktionen F1, F2, F3 und F4       3-7 <th></th> <th></th> <th></th> |              |                                               |            |
| 2.1       Einführung       2-1         2.2       Physikalischer Aufbau       2-1         2.2.1       CRS232 / CRS232B       2-1         2.2.2       CIM03 / CIM03B       2-2         2.3       Abmessungen       2-3         2.4       RS232-Steckverbinder       2-5         2.5       Technische Daten CRS232 und CIM03       2-5         3.       BEDIENGERÄT μVISION       3-1         3.1       Einführung       3-1         3.2       Beschreibung       3-1         3.3       Abmessungen       3-3         3.4       Technische Daten       3-3         3.5       Bedienung       3-5         3.5.1       Beschreibung der verschiedenen Anzeigeseiten       3-5         3.5.2       Eingabe eines Wertes – Antwort auf eine Frage       3-6         3.5.3       Verwendung der Tasten F1, F2, F3 und F4       3-6         3.6.1       Ändern der Identifikationsnummer       3-6         3.6.2       Ändern des Benutzernamens       3-6         3.6.3       Ändern des Datendurchsatzes des CAN-Netzes       3-7         3.6.4       Parametrierung der Funktionen F1, F2, F3 und F4       3-7         3.6.4       Parametrierung der Funktionen F1, F2, F3                                                                                            | 2. C         | CRS232 / CIM03                                | 2-1        |
| 2.2       Physikalischer Aufbau       2-1         2.2.1       CRS232 / CRS232B       2-1         2.2.2       CIM03 / CIM03B       2-2         2.3       Abmessungen       2-3         2.4       RS232-Steckverbinder       2-5         2.5       Technische Daten CRS232 und CIM03       2-5         3.       BEDIENGERÄT µVISION       3-1         3.1       Einführung       3-1         3.2       Beschreibung       3-1         3.3       Abmessungen       3-3         3.4       Technische Daten       3-3         3.5       Bedienung       3-5         3.5.1       Beschreibung der verschiedenen Anzeigeseiten       3-5         3.5.2       Eingabe eines Wertes – Antwort auf eine Frage       3-6         3.5.3       Verwendung der Tasten F1, F2, F3 und F4       3-6         3.6       Parametrierung des Bediengeräts µVision       3-6         3.6.1       Ändern der Identifikationsnummer       3-6         3.6.2       Ändern des Datendurchsatzes des CAN-Netzes       3-7         3.6.4       Parametrierung der Funktionen F1, F2, F3 und F4       3-7         3.6.4       Parametrierung der Funktionen F1, F2, F3 und F4       3-7                                                                                                    | 2.1          | Einführung                                    | 2-1        |
| 2.2.1       CRS232 / CRS232B       2-1         2.2.2       CIM03 / CIM03B       2-2         2.3       Abmessungen       2-3         2.4       RS232-Steckverbinder       2-5         2.5       Technische Daten CRS232 und CIM03       2-5         3.       BEDIENGERÄT µVISION       3-1         3.1       Einführung       3-1         3.2       Beschreibung       3-1         3.3       Abmessungen       3-3         3.4       Technische Daten       3-3         3.5       Bedienung       3-5         3.5.1       Beschreibung der verschiedenen Anzeigeseiten       3-5         3.5.2       Eingabe eines Wertes – Antwort auf eine Frage       3-6         3.5.3       Verwendung der Tasten F1, F2, F3 und F4       3-6         3.6       Parametrierung des Bediengeräts µVision       3-6         3.6.1       Ändern der Identifikationsnummer       3-6         3.6.2       Ändern des Datendurchsatzes des CAN-Netzes       3-7         3.6.4       Parametrierung der Funktionen F1, F2, F3 und F4       3-7         3.6.4       Parametrierung der Funktionen F1, F2, F3 und F4       3-7                                                                                                    | 2.2          | Physikalischer Aufbau                         | 2-1        |
| 2.2.2 CIM03 / CIM03B2-22.3 Abmessungen2-32.4 RS232-Steckverbinder2-52.5 Technische Daten CRS232 und CIM032-53. BEDIENGERÄT μVISION3-13.1 Einführung3-13.2 Beschreibung3-13.3 Abmessungen3-33.4 Technische Daten3-33.5 Bedienung3-53.5.1 Beschreibung der verschiedenen Anzeigeseiten3-53.5.2 Eingabe eines Wertes – Antwort auf eine Frage3-63.5.3 Verwendung der Tasten F1, F2, F3 und F43-63.6.1 Ändern der Identifikationsnummer3-63.6.2 Ändern des Benutzernamens3-63.6.3 Ändern des Datendurchsatzes des CAN-Netzes3-73.6.4 Parametrierung der Funktionen F1, F2, F3 und F43-73.6.4 Parametrierung der Funktionen F1, F2, F3 und F43-73.6.4 Parametrierung der Funktionen F1, F2, F3 und F43-73.6.4 Parametrierung der Funktionen F1, F2, F3 und F43-73.6.4 Parametrierung der Funktionen F1, F2, F3 und F43-7                                                                                                    | 2.2.1        | CRS232 / CRS232B                              | 2-1        |
| 2.3Abmessungen2-32.4RS232-Steckverbinder2-52.5Technische Daten CRS232 und CIM032-53.BEDIENGERÄT μVISION3-13.1Einführung3-13.2Beschreibung3-13.3Abmessungen3-33.4Technische Daten3-33.5Bedienung3-53.5.1Beschreibung der verschiedenen Anzeigeseiten3-53.5.2Eingabe eines Wertes – Antwort auf eine Frage3-63.5.3Verwendung der Tasten F1, F2, F3 und F43-63.6Parametrierung des Bediengeräts μVision3-63.6.1Ändern der Identifikationsnummer3-63.6.2Ändern des Benutzernamens3-63.6.3Ändern des Datendurchsatzes des CAN-Netzes3-73.6.4Parametrierung der Funktionen F1, F2, F3 und F43-7                                                                                                    | 2.2.2        | CIM03 / CIM03B                                | 2-2        |
| 2.4RS232-Steckverbinder2-52.5Technische Daten CRS232 und CIM032-53.BEDIENGERÄT µVISION3-13.1Einführung3-13.2Beschreibung3-13.3Abmessungen3-33.4Technische Daten3-33.5Bedienung3-53.5.1Beschreibung der verschiedenen Anzeigeseiten3-53.5.2Eingabe eines Wertes – Antwort auf eine Frage3-63.5.3Verwendung der Tasten F1, F2, F3 und F43-63.6Parametrierung des Bediengeräts µVision3-63.6.1Ändern der Identifikationsnummer3-63.6.3Ändern des Datendurchsatzes des CAN-Netzes3-73.6.4Parametrierung der Funktionen F1, F2, F3 und F43-73.6.5CANeren Nerm3-6                                                                                                    | 2.3          | Abmessungen                                   | 2-3        |
| 2.5Technische Daten CRS232 und CIM032-53.BEDIENGERÄT μVISION3-13.1Einführung3-13.2Beschreibung3-13.3Abmessungen3-33.4Technische Daten3-33.5Bedienung3-53.5.1Beschreibung der verschiedenen Anzeigeseiten3-53.5.2Eingabe eines Wertes – Antwort auf eine Frage3-63.5.3Verwendung der Tasten F1, F2, F3 und F43-63.6Parametrierung des Bediengeräts μVision3-63.6.1Ändern der Identifikationsnummer3-63.6.2Ändern des Benutzernamens3-63.6.3Ändern des Datendurchsatzes des CAN-Netzes3-73.6.4Parametrierung der Funktionen F1, F2, F3 und F43-7                                                                                                    | 2.4          | RS232-Steckverbinder                          | 2-5        |
| 3.BEDIENGERÄT μVISION3-13.1Einführung3-13.2Beschreibung3-13.3Abmessungen3-33.4Technische Daten3-33.5Bedienung3-53.5.1Beschreibung der verschiedenen Anzeigeseiten3-53.5.2Eingabe eines Wertes – Antwort auf eine Frage3-63.5.3Verwendung der Tasten F1, F2, F3 und F43-63.6Parametrierung des Bediengeräts μVision3-63.6.1Ändern der Identifikationsnummer3-63.6.2Ändern des Benutzernamens3-63.6.3Ändern des Datendurchsatzes des CAN-Netzes3-73.6.4Parametrierung der Funktionen F1, F2, F3 und F43-7                                                                                                    | 2.5          | Technische Daten CRS232 und CIM03             | 2-5        |
| 3.1Einführung3-13.2Beschreibung3-13.3Abmessungen3-33.4Technische Daten3-33.5Bedienung3-53.5.1Beschreibung der verschiedenen Anzeigeseiten3-53.5.2Eingabe eines Wertes – Antwort auf eine Frage3-63.5.3Verwendung der Tasten F1, F2, F3 und F43-63.6Parametrierung des Bediengeräts µVision3-63.6.1Ändern der Identifikationsnummer3-63.6.2Ändern des Benutzernamens3-63.6.3Ändern des Datendurchsatzes des CAN-Netzes3-73.6.4Parametrierung der Funktionen F1, F2, F3 und F43-7                                                                                                    | 3 F          |                                               | 3_1        |
| 3.1Einfuhrung3-13.2Beschreibung3-13.3Abmessungen3-33.4Technische Daten3-33.5Bedienung3-53.5.1Beschreibung der verschiedenen Anzeigeseiten3-53.5.2Eingabe eines Wertes – Antwort auf eine Frage3-63.5.3Verwendung der Tasten F1, F2, F3 und F43-63.6Parametrierung des Bediengeräts μVision3-63.6.1Ändern der Identifikationsnummer3-63.6.2Ändern des Benutzernamens3-63.6.3Ändern des Datendurchsatzes des CAN-Netzes3-73.6.4Parametrierung der Funktionen F1, F2, F3 und F43-7                                                                                                    | 0. L         |                                               | 0-1        |
| 3.2Beschreibung3-13.3Abmessungen3-33.4Technische Daten3-33.5Bedienung3-53.5.1Beschreibung der verschiedenen Anzeigeseiten3-53.5.2Eingabe eines Wertes – Antwort auf eine Frage3-63.5.3Verwendung der Tasten F1, F2, F3 und F43-63.6Parametrierung des Bediengeräts µVision3-63.6.1Ändern der Identifikationsnummer3-63.6.2Ändern des Benutzernamens3-63.6.3Ändern des Datendurchsatzes des CAN-Netzes3-73.6.4Parametrierung der Funktionen F1, F2, F3 und F43-73.6.5CANapon Norm3-8                                                                                                    | 3.1          | Einfunrung                                    | 3-1        |
| 3.3Abiliessungen3-33.4Technische Daten3-33.5Bedienung3-53.5.1Beschreibung der verschiedenen Anzeigeseiten3-53.5.2Eingabe eines Wertes – Antwort auf eine Frage3-63.5.3Verwendung der Tasten F1, F2, F3 und F43-63.6Parametrierung des Bediengeräts µVision3-63.6.1Ändern der Identifikationsnummer3-63.6.2Ändern des Benutzernamens3-63.6.3Ändern des Datendurchsatzes des CAN-Netzes3-73.6.4Parametrierung der Funktionen F1, F2, F3 und F43-72.6.5CANlepen Norm3-8                                                                                                    | 3.Z          | Abmoogungen                                   | 3-1        |
| 3.4Technische Daten3-33.5Bedienung3-53.5.1Beschreibung der verschiedenen Anzeigeseiten3-53.5.2Eingabe eines Wertes – Antwort auf eine Frage3-63.5.3Verwendung der Tasten F1, F2, F3 und F43-63.6Parametrierung des Bediengeräts µVision3-63.6.1Ändern der Identifikationsnummer3-63.6.2Ändern des Benutzernamens3-63.6.3Ändern des Datendurchsatzes des CAN-Netzes3-73.6.4Parametrierung der Funktionen F1, F2, F3 und F43-73.6.5CANlenen Norm3-8                                                                                                    | 3.3<br>2.4   | Abiliessungen<br>Technische Daten             |            |
| 3.5Determing3-53.5.1Beschreibung der verschiedenen Anzeigeseiten3-53.5.2Eingabe eines Wertes – Antwort auf eine Frage3-63.5.3Verwendung der Tasten F1, F2, F3 und F43-63.6Parametrierung des Bediengeräts µVision3-63.6.1Ändern der Identifikationsnummer3-63.6.2Ändern des Benutzernamens3-63.6.3Ändern des Datendurchsatzes des CAN-Netzes3-73.6.4Parametrierung der Funktionen F1, F2, F3 und F43-7                                                                                                    | 3.4          | Bedienung                                     | 3-3<br>3_5 |
| 3.5.1Descrive build der Verschiederien Anzeigeseiten3-53.5.2Eingabe eines Wertes – Antwort auf eine Frage3-63.5.3Verwendung der Tasten F1, F2, F3 und F43-6 <b>3.6</b> Parametrierung des Bediengeräts µVision <b>3-6</b> 3.6.1Ändern der Identifikationsnummer3-63.6.2Ändern des Benutzernamens3-63.6.3Ändern des Datendurchsatzes des CAN-Netzes3-73.6.4Parametrierung der Funktionen F1, F2, F3 und F43-7                                                                                                    | 3.5          | Beschreibung der verschiedenen Anzeigeseiten  | <b>3-5</b> |
| 3.5.2Eingabe eines wertes – Antwort auf eine Frage3-63.5.3Verwendung der Tasten F1, F2, F3 und F43-63.6Parametrierung des Bediengeräts µVision3-63.6.1Ändern der Identifikationsnummer3-63.6.2Ändern des Benutzernamens3-63.6.3Ändern des Datendurchsatzes des CAN-Netzes3-73.6.4Parametrierung der Funktionen F1, F2, F3 und F43-73.6.5CANlenen Norm3-8                                                                                                    | 3.5.1        | Eingabe eines Wertes – Antwort auf eine Frage | 3-6        |
| 3.6.1Parametrierung des Bediengeräts μVision3-63.6.1Ändern der Identifikationsnummer3-63.6.2Ändern des Benutzernamens3-63.6.3Ändern des Datendurchsatzes des CAN-Netzes3-73.6.4Parametrierung der Funktionen F1, F2, F3 und F43-73.6.5CANlenen Norm3-8                                                                                                    | 353          | Verwendung der Tasten E1, E2, E3 und E4       | 3-0<br>3-6 |
| 3.6.1Ändern der Identifikationsnummer3-63.6.2Ändern des Benutzernamens3-63.6.3Ändern des Datendurchsatzes des CAN-Netzes3-73.6.4Parametrierung der Funktionen F1, F2, F3 und F43-73.6.5CANenen Nerm3-8                                                                                                    | 36           | Parametrierung des Bediengeräts uVision       | 3-6        |
| 3.6.2Ändern des Benutzernamens3-63.6.3Ändern des Datendurchsatzes des CAN-Netzes3-73.6.4Parametrierung der Funktionen F1, F2, F3 und F43-73.6.5CANonen Norm3-8                                                                                                    | 3.0<br>3.6.1 | Ändern der Identifikationsnummer              | 3-0<br>3_6 |
| 3.6.2Ändern des Detenduzemännens3-03.6.3Ändern des Datendurchsatzes des CAN-Netzes3-73.6.4Parametrierung der Funktionen F1, F2, F3 und F43-73.6.5CANopon Norm3-8                                                                                                    | 362          | Ändern des Benutzernamens                     | 3-0<br>-0  |
| 3.6.4Parametrierung der Funktionen F1, F2, F3 und F43-73.6.5CANopon Norm3-8                                                                                                    | 3.0.Z        | Ändern des Datendurchaatzes des CAN-Netzes    | 3-0<br>2 7 |
| 2.65 CANonon Norm $2.6$                                                                                                    | 361          | Parametrierung der Funktionen F1 F2 F3 und F4 | 3-7<br>3_7 |
|                                                                                                    | 365          | CANopen-Norm                                  | 3-8        |

Kenndaten und Abmessungen können ohne vorherige Ankündigung geändert werden.

# IHR ANSPRECHPARTNER

#### SSD Parvex SAS 8 Avenue du Lac / B.P 249 / F-21007 Dijon Cedex Tél. : +33 (0)3 80 42 41 40 / Fax : +33 (0)3 80 42 41 23 www.SSDdrives.com

## Handbücher DIGIVEX MOTION

| ٠ | Bedienungshandbuch DIGIVEX SINGLE MOTION                | (DSM)            | PVD3515 |
|---|---------------------------------------------------------|------------------|---------|
| ٠ | Bedienungshandbuch DIGIVEX POWER MOTION                 | (DPM)            | PVD3522 |
| ٠ | Bedienungshandbuch DIGIVEX MULTI MOTION                 | (DMM)            | PVD3523 |
| ٠ | Handbuch Optionen DIGIVEX MOTION - CANopen              |                  | PVD3518 |
| ٠ | Handbuch Optionen DIGIVEX MOTION – Profibus             |                  | PVD3554 |
| ٠ | Einstellhandbuch PME-DIGIVEX MOTION                     |                  | PVD3516 |
| ٠ | Liste der Variablen DIGIVEX MOTION                      |                  | PVD3527 |
| ٠ | Programmierhandbuch DIGIVEX MOTION                      |                  | PVD3517 |
| ٠ | DIGIVEX MOTION – Ergänzung "Elektronisches Nockensc     | haltwerk"        | PVD3538 |
| ٠ | Bedienungshandbuch PME Tool kit                         |                  | PVD3528 |
| ٠ | CANopen – Zugang zum CAN-Bus über CIM03                 |                  | PVD3533 |
| ٠ | CANopen – Fernsteuerung über PDO-Meldungen              |                  | PVD3543 |
| ٠ | Anwendungssoftware "Positionierung über Sätze"          |                  | PVD3519 |
| ٠ | Anwendungssoftware "Lineares Schneiden auf Länge mit fl | iegender Schere" | PVD3531 |
| ٠ | Anwendungssoftware "Schneiden auf Länge mit rotierende  | n Messern"       | PVD3532 |

# 1. CAN

# 1.1 Einführung

Der Datenaustausch zwischen den Positioniermodulen DIGIVEX MOTION CANopen, den Schnittstellenkarten CRS232 oder CIM03 und den Terminals µVision erfolgt über einen Feldbus des Typs CAN (Control Area Network). Die wichtigsten Vorteile dieses in der Automobilindustrie eingesetzten seriellen Busses sind seine Zuverlässigkeit und seine Schnelligkeit. Die Informationen werden gemäß dem Protokoll CANopen verschlüsselt.

# 1.2 Anschlüsse

## 1.2.1 Beschreibung der Steckverbinder

Der CAN-Bus wird über 9-polige D- Sub-Steckverbinder angeschlossen (9-polige D- Sub-Stecker an den Geräten):

| KONTAKT | ТҮР   | FUNKTION                      | Kenndater                                      |                      |
|---------|-------|-------------------------------|------------------------------------------------|----------------------|
| 2       | CAN-L | Datenüber-<br>tragung CAN-Bus | Differenzsignal CAN-Bus                        |                      |
| 7       | CAN-H |                               | Differenzsignal CAN-Bus                        | Differentielles Paar |
| 3       | 0VC   | Spannungs-                    | 0V (0V CAN-Treiber und<br>Spannungsversorgung) | Eingang oder Aus-    |
| 9       | 24VC  | versorgung                    |                                                | gang                 |
| 1       |       |                               | nicht belegt                                   |                      |
| 4       |       |                               | nicht belegt                                   |                      |
| 5       |       | NC                            | nicht belegt                                   |                      |
| 6       |       |                               | nicht belegt                                   |                      |
| 8       |       |                               | nicht belegt                                   |                      |

Die CAN-Schnittstellen jedes Geräts benötigen eine Spannungsversorgung mit +24 V, damit sie korrekt arbeiten.

Im allgemeinen muß diese Spannungsversorgung unabhängig von den verschiedenen am Netz angeschlossenen Geräten bereitgestellt werden.

Dennoch kann der DIGIVEX MOTION eine Spannungsversorgung von 24 V liefern, die gegen Kurzschlüsse und Vertauschen der Phasen geschützt ist. Diese Spannungsversorgung kann 100 mA liefern (2,4 W an 24 V).

Wenn mehrere DIGIVEX MOTION am CAN-Bus angeschlossen sind, addieren sich ihre +24V-Versorgungen (wenn beispielsweise 2 DIGIVEX MOTION am Bus angeschlossen sind, beträgt die verfügbare Leistung 2,4 W x 2 = 4,8 W).

## 1.2.3 Anschluß der am CAN-Bus betriebenen Geräte

Die verschiedenen am CAN-Netz angeschlossenen Geräte werden zu je zweien über ein Kabel mit der Artikelnummer DIG05982R1-- (siehe Plan FELX 305981) verkettet, das an beiden Enden jeweils zwei Steckverbinder (Stecker und Buchse) besitzt.

An jedem Ende der Kette wird ein Abschlußwiderstand von 120  $\Omega$  eingesetzt. Dieser Widerstand kann entweder in Form eines CAN-Terminierers, Artikelnummer DIG05984R100 (siehe Plan FELX 305983) eingesetzt werden. Wenn sich ein CRS232-Modul am Ende der Kette befindet, wird der Abschlusswiderstand durch einen integrierten Schalten aktiviert (ON).

#### Bemerkungen:

 In Abhängigkeit von der Gesamtlänge des Netzes (zwischen den beiden Abschlußwiderständen) darf ein bestimmter Datendurchsatz nicht überschritten werden. (Angaben zum Einstellen des Datendurchsatzes finden Sie in den Handbüchern aller am Netz angeschlossenen Geräte)

| Datendurchsatz<br>(in KBaud) | Maximale Länge (in m)<br>Hauptkette |
|------------------------------|-------------------------------------|
| 1000                         | 25                                  |
| 500                          | 100                                 |
| 250                          | 250                                 |
| 125                          | 500                                 |
| 50                           | 1000                                |
| 20                           | 2500                                |
| 10                           | 5000                                |

• Verzweigungen der Hauptkette sind im allgemeinen nicht zulässig. Falls die Länge der Verzweigung unter 1 m liegt, kann sie jedoch toleriert werden.

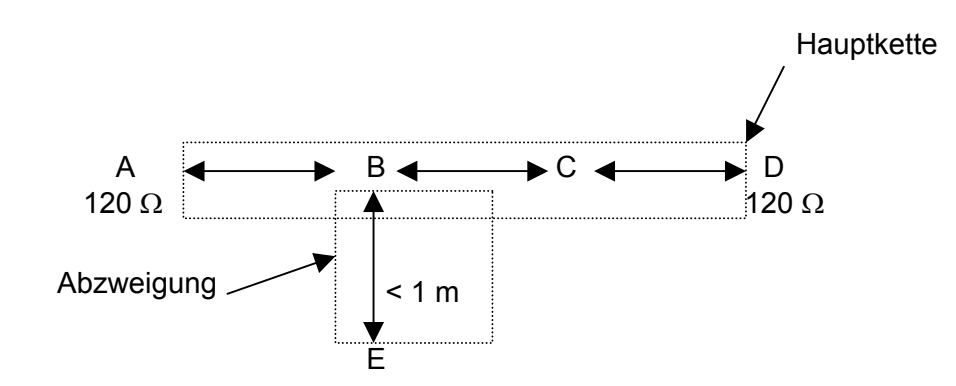

## 1.2.4 Daten des CAN-Kabels

Das CAN-Kabel ist ein spezielles Kabel:

- allgemeine Abschirmung angeschlossen an das Gehäuse der Metallabdeckung des SUB-D-Steckverbinders.
- 1 verdrilltes Leiterpaar für die Spannungsversorgung +24V (Leiter 0,5 mm<sup>2</sup>, längenbezogener Widerstand bei 20 °C  $\leq$  40,7  $\Omega$ /km).
- 1 verdrilltes Leiterpaar für das Signal (Leiter 0,15 mm<sup>2</sup>, längenbezogener Widerstand bei 20°C  $\leq$  143  $\Omega$ /km, Impedanz 120  $\Omega \pm$  10% bei 1 MHz, Kapazität zwischen den Leitern 62 pF/m bei 1 MHz).

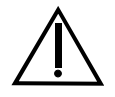

Bei Nichtbeachtung der vorstehend angegebenen Kenndaten kann es unter Umständen zu Kommunikationsproblemen kommen.

# 1.3 Anschlüsse für die Verstärkerparametrierung

## 1.3.1 Allgemeines

Um einen DIGIVEX Motion Verstärker durch einen PC mit der Software PME zu parametrieren, ist eine der folgenden Schnittstellen nötig :

| ТҮР               | BEZEICHNUNG                                                                                                    |
|-------------------|----------------------------------------------------------------------------------------------------|
| CRS232B<br>CIM03B | Schnittstelle RS232-CANopen                                                                                                    |
| RS232CAN          | Mit der RS232 Schnittstelle ist ein Dialog nur mit einem einzigen<br>Servoverstärker auf einmal möglich.<br>Achtung! Diese Schnittstelle ist nur mit dem ungeschlossenen<br>Servoverstärker am Bus CAN verwendbar (der Servoverstärker muss<br>keinen bus CAN verwenden, um mit einem anderen Verstärker oder<br>einem anderen Apparat zu führen). |

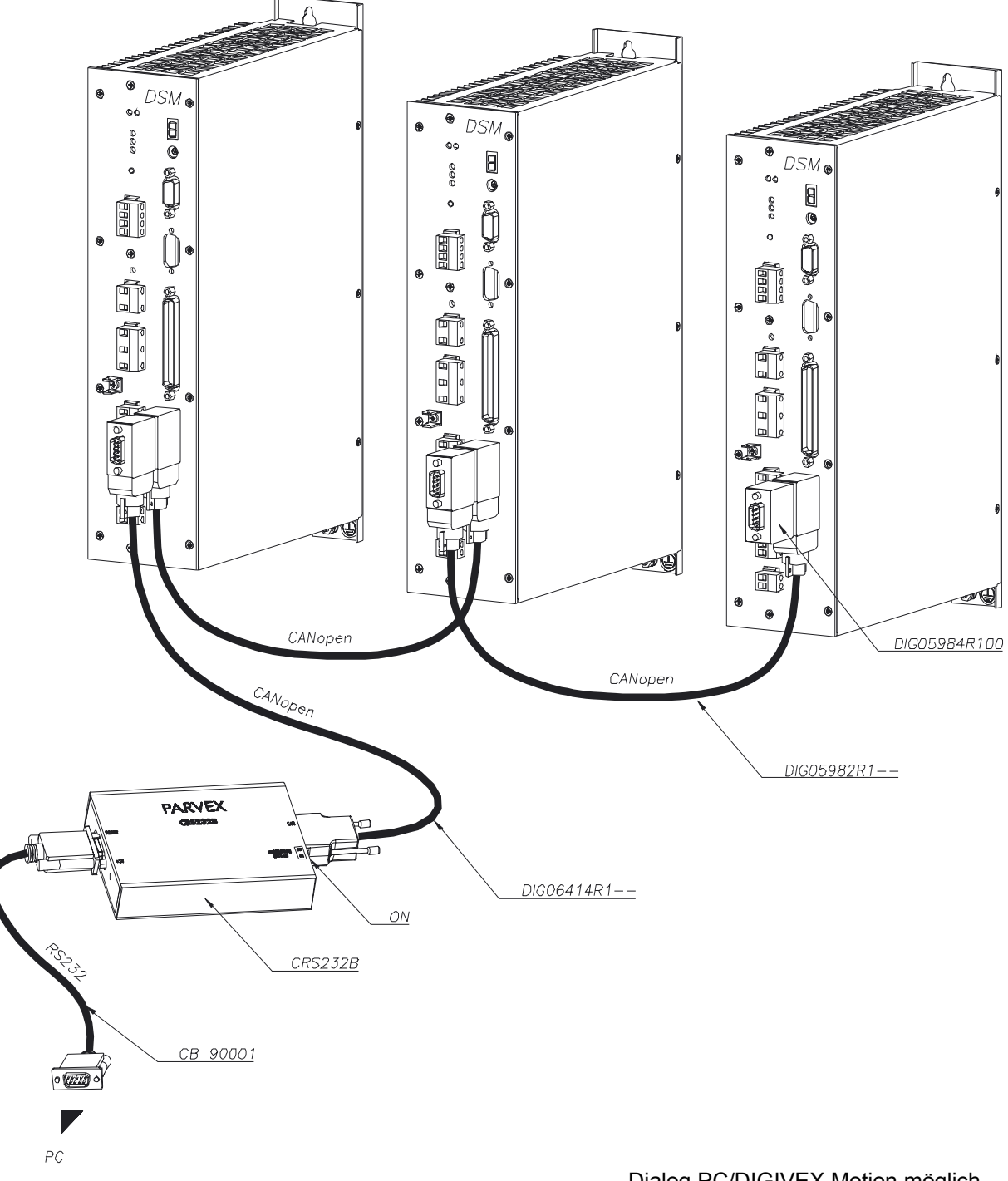

## 1.3.2 Beispiel mit einer CRS232B Schnittstelle

Dialog PC/DIGIVEX Motion möglich mit allen Servoverstärkern über das CANopen-Netz.

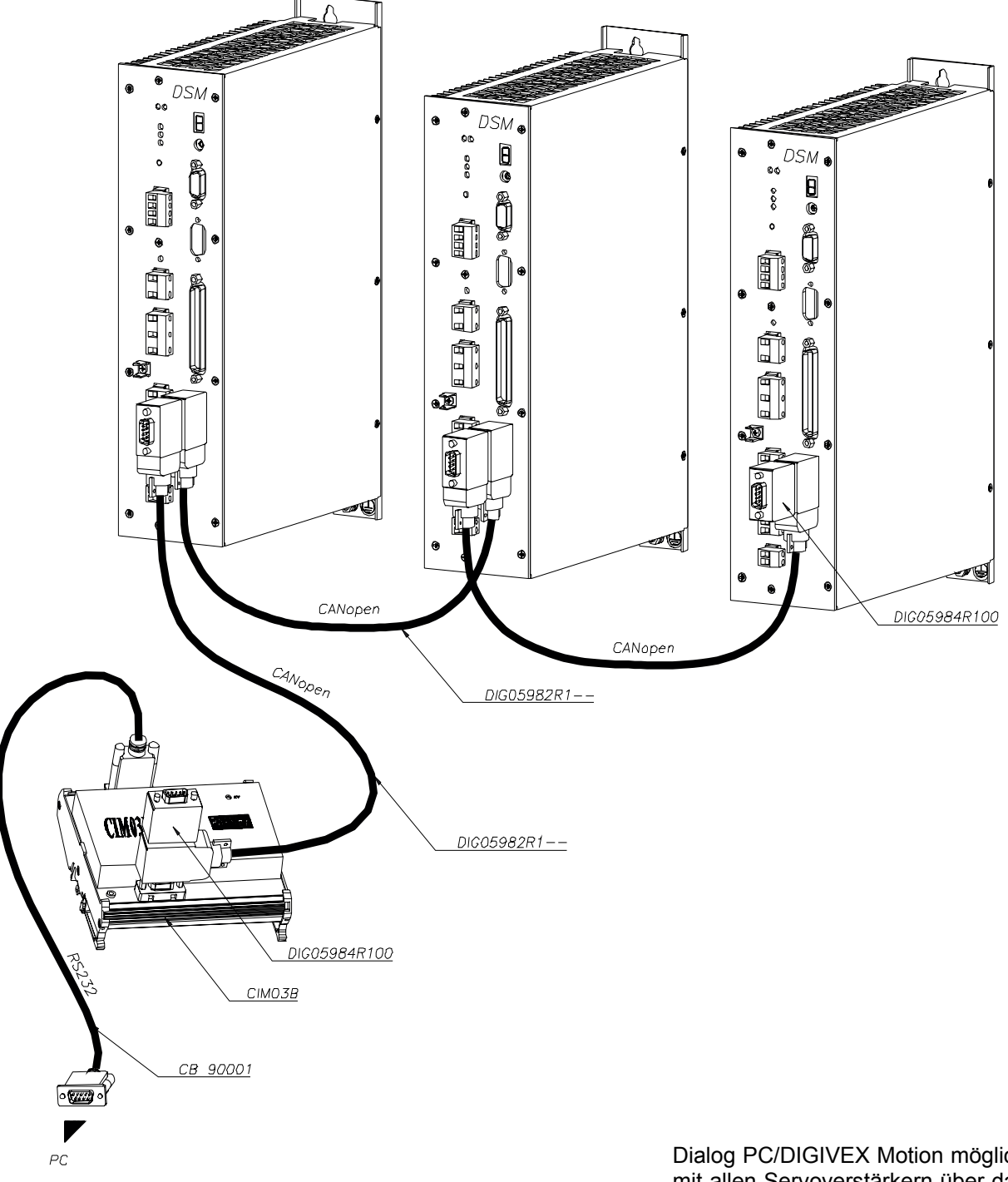

## 1.3.3 Beispiel mit einer CIM03B Schnittstelle

Dialog PC/DIGIVEX Motion möglich mit allen Servoverstärkern über das CANopen-Netz.

# DSM 00 8 000 ۲ ٥ Ð æ ۲ 0 <u>RS232CAN</u> Ē **FIELDBUS** авна в в <u>CB 90001</u> • (2007) $\Lambda$ PC

## 1.3.4 Beispiel mit einer RS232CAN Schnittstelle

(Der Servoverstärker muss am bus CAN nicht angeschlossen werden)

Dialog PC/DIGIVEX Motion nur mit einem einzigen Servoverstärker auf einmal möglich.

Mit der RS232CAN Schnittstelle muss der Servoverstärker keinen bus CAN verwenden, um mit einem anderen Verstärker oder einem anderen Apparat zu führen.

# 1.4 CANopen Kenndaten der DIGIVEX Motion

- NMT Slave Error Control Node Guarding Node ID HW Switch No. of PDOs 4 Tx 4 Rx PDO Modes Sync (cyclic) **PDO** Linking No PDO Mapping Variable No. of SDOs 4 Server 1 Client **Emergency Message** Yes CANopen Version DS-301 V4.0 Framework No **Device** Profile DSP-402 V1.1 Certified No
- NMT [Master/Slave]: Beschreibt die Rolle eines Gerätes im Netz. Ein NMT-Master-Gerät kann das Netz initialisieren, ein NMT-Slave-Gerät hingegen besitzt diese Fähigkeit nicht. NMT = Network Management (Dienst zur Verwaltung des Netzes).
- Error Control [Node Guarding / Heartbeat / No]: Beschreibt das von dem Gerät unterstützte Verfahren zur Überwachung von Fehlern. Node Guarding ist ein Verfahren, das ein Gerät erfordert, welches die Rolle eines NMT-Masters erfüllt und die NMT-Slave-Geräte überwacht. Heartbeat ist ein Verfahren, das in der zyklischen Übertragung einer Meldung durch das betrachtete Gerät besteht, die den anderen Teilnehmern innerhalb des Netzes anzeigt, daß es immer noch vorhanden ist.
- Node ID [LMT / HW Switch / Proprietary]: Beschreibt die Art und Weise, auf die der CAN-Identifizierer dem betrachteten Gerät zugeordnet wird. HW Switch gibt an, daß der Identifizierer mit Hilfe eines mechanischen Verfahrens zugeordnet wird. LMT gibt an, daß der Identifizierer mit Hilfe einer LMT-Servicemeldung (Layer Management) zugeordnet werden kann. Proprietary gibt an, daß ein von den beiden ersten Möglichkeiten abweichendes Verfahren verwendet wird.
- No. of PDOs [ n RX / m Tx]: Gibt an, wieviele PDOs das Gerät bei Empfang und Sendung verwalten kann.
- PDO Modes: Gibt an, welche Übertragungsverfahren für PDOs das Gerät verwalten kann.
- **PDO Mapping [Default / Variable]:** Gibt an, ob das Gerät innerhalb der PDOs-Meldungen einen Wechsel der zu übertragenden Daten akzeptiert.
- No. of SDOs [ n Server / m Client]: Gibt an, wieviele SDOs-Client- und SDOs-Server-Kanäle das Gerät verwalten kann.
- Emergency Message [Yes / No]: Gibt an, ob das Gerät Meldungen des Typs EMCY (Sofortmeldungen) verwalten kann.
- CANopen Version: Gibt an, welche Version des CANopen-Protokolls in das Gerät implementiert ist.
- **Device Profile:** Gibt an, welche CANopen-Norm das Gerät beachtet (DSP 402 = Frequenzumrichter und Positionierverstärker).
- Certified: Gibt an, ob das Gerät zertifiziert wurde (CiA-Zertifizierung).

# 1.5 Pläne der PARVEX-kabel

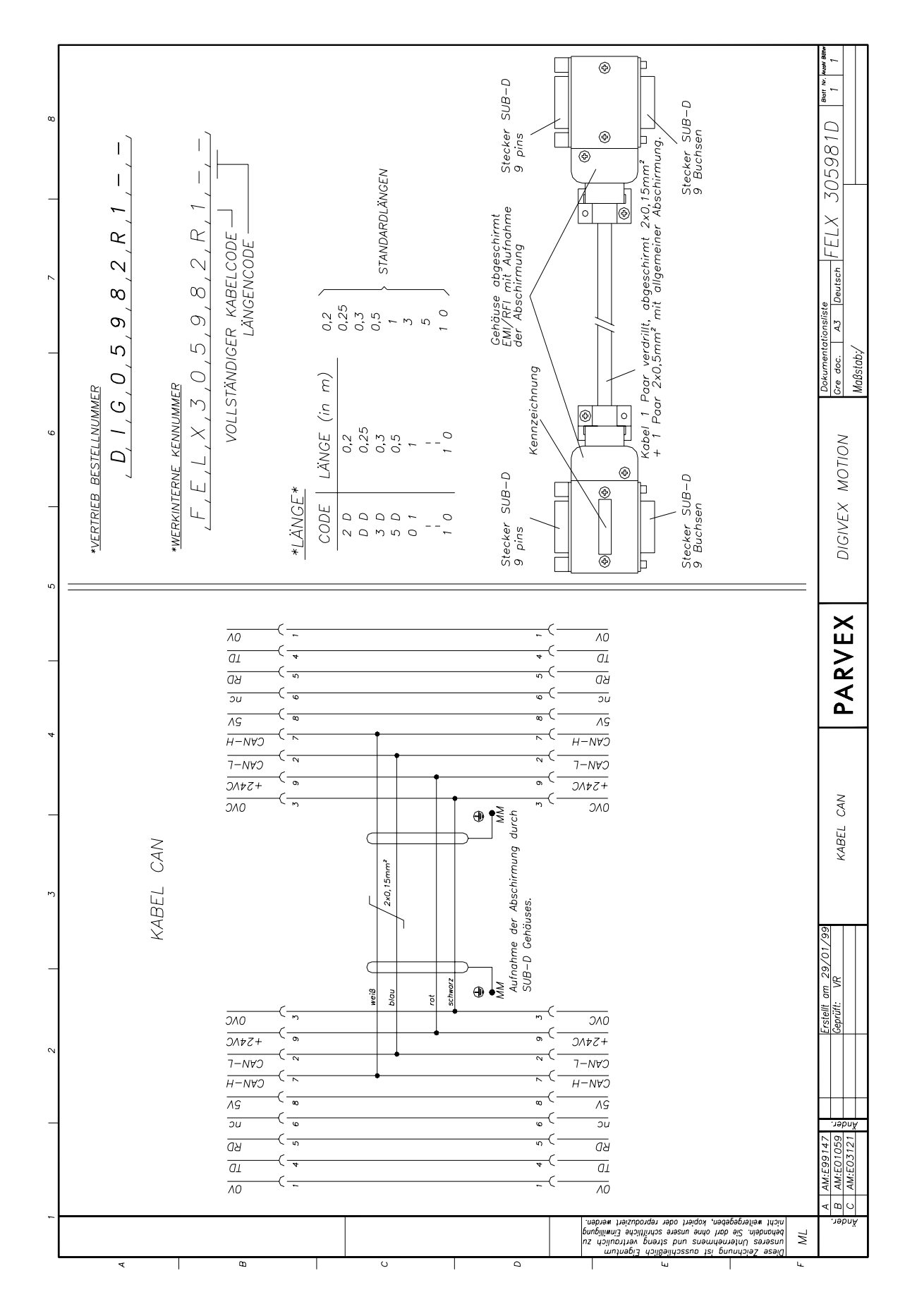

1-8 PVD 3518 D 01/2004

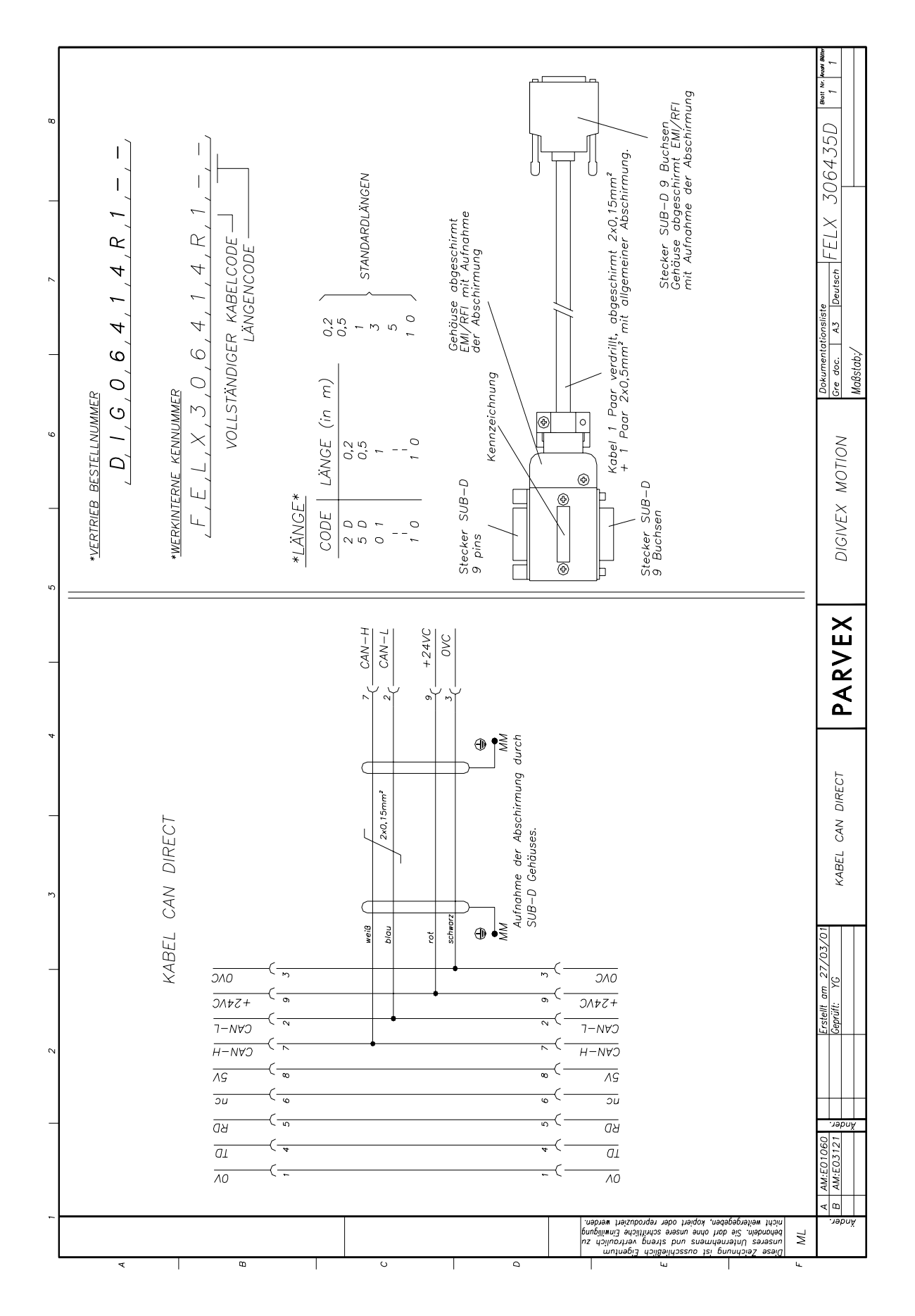

CAN

1-9 PVD 3518 D 01/2004

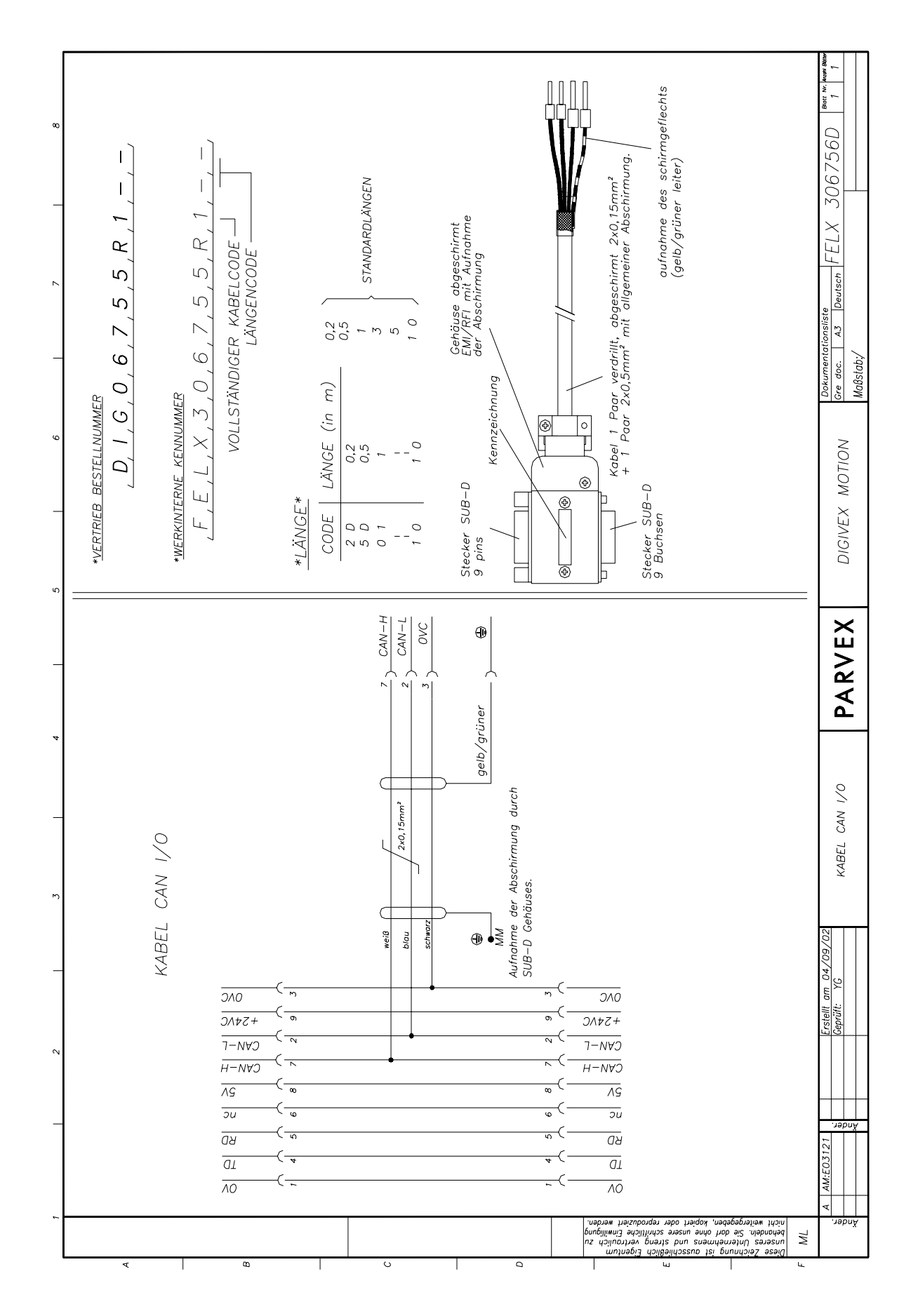

1-10 PVD 3518 D 01/2004

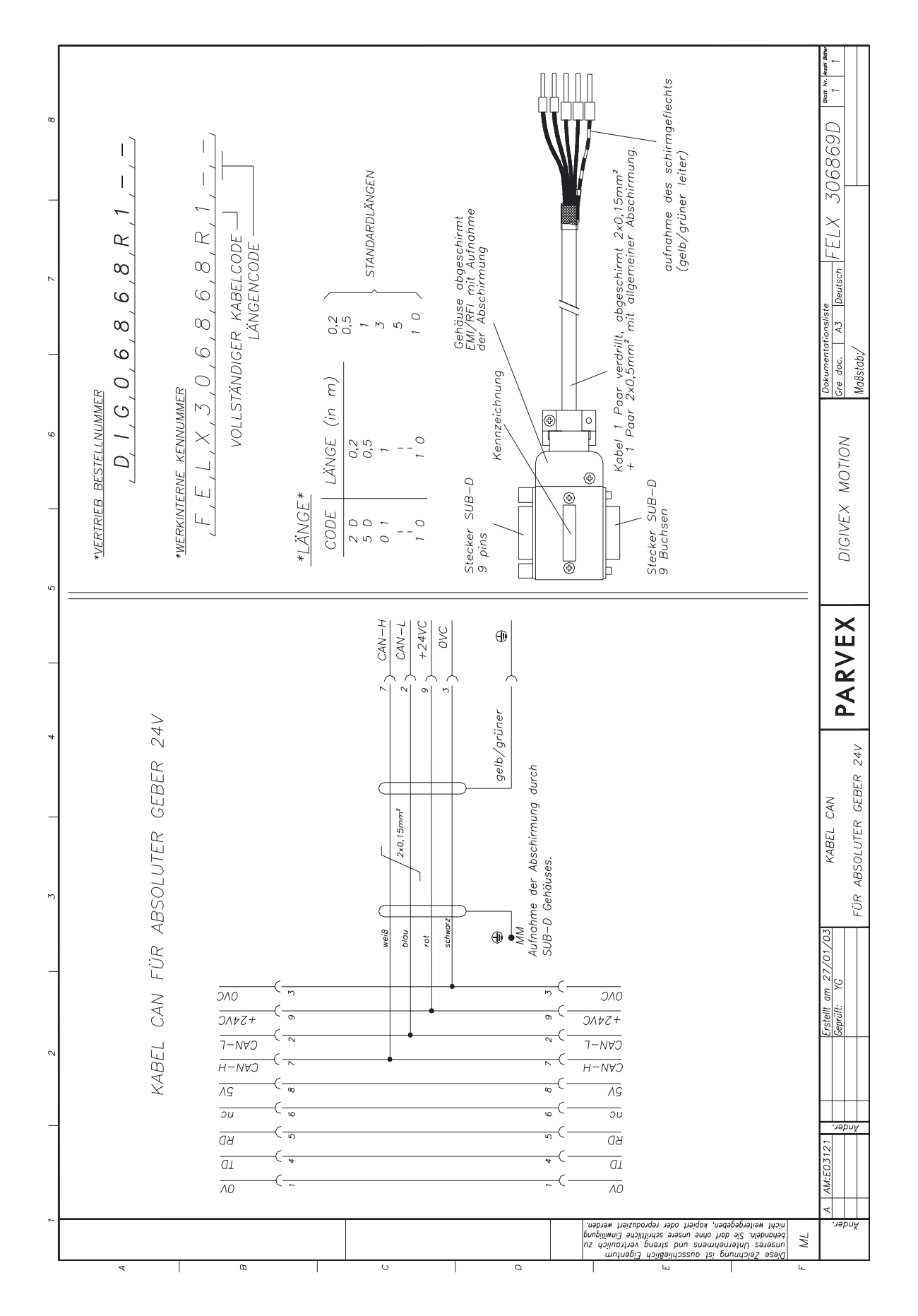

1-11 PVD 3518 D 01/2004

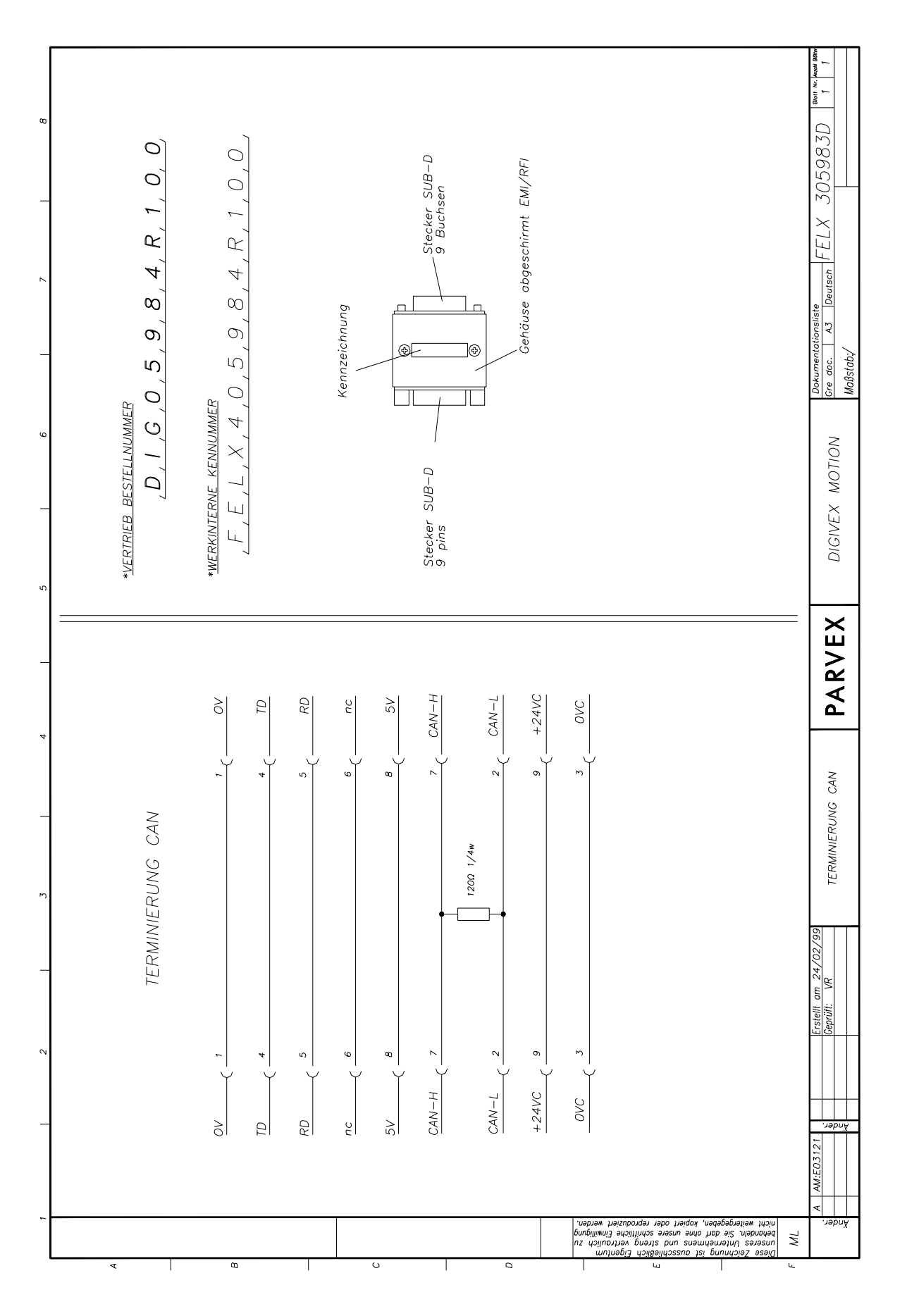

1-12 PVD 3518 D 01/2004

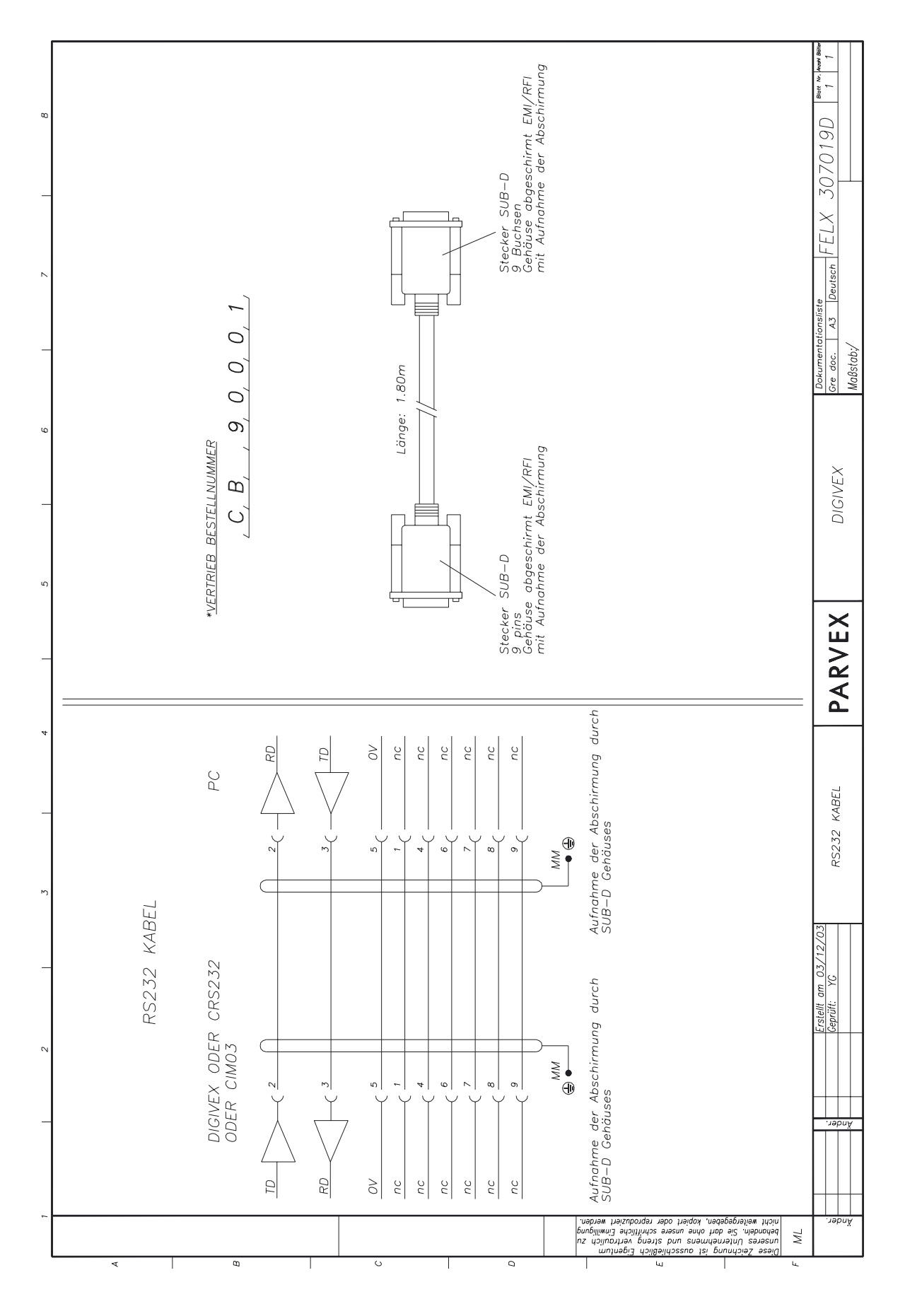

1-13 PVD 3518 D 01/2004

# 2. CRS232 / CIM03

# 2.1 Einführung

Über die Schnittstellenkarten CRS232 oder CIM03 kann ein PC zur Parametrierung der Positionierverstärker DIGIVEX MOTION CANopen über seinen seriellen RS232-Anschluß an ein CAN-Netz angeschlossen werden.

Die Versionen CRS232B oder CIM03B dieser Schnittstellen können ferngesteuert reinitialisiert werden (Verwendung der Software Parvex Motion Explorer erforderlich).

# 2.2 Physikalischer Aufbau

## 2.2.1 CRS232 / CRS232B

Das CRS232/CRS232B-Modul befindet sich in einem Gehäuse.

Es besteht Zugriff auf:

- die serielle Schnittstelle über eine 9-polige D- Sub -Steckbuchse auf der einen Seite,
- das CAN-Netz über einen 9-poligen D-Sub-Stecker auf der anderen Seite.

Über einen Schalter (neben dem 9-poligen D- Sub-Stecker des CAN-Netzes) kann die Leitung in Abhängigkeit der anderen im Netz vorhandenen Knoten (siehe Kapitel CAN) an 120  $\Omega$  angepaßt werden.

Über eine grüne Leuchtdiode (neben der 9-poligen D- Sub-Steckbuchse) wird angezeigt, ob die Karte mit Spannung versorgt wird.

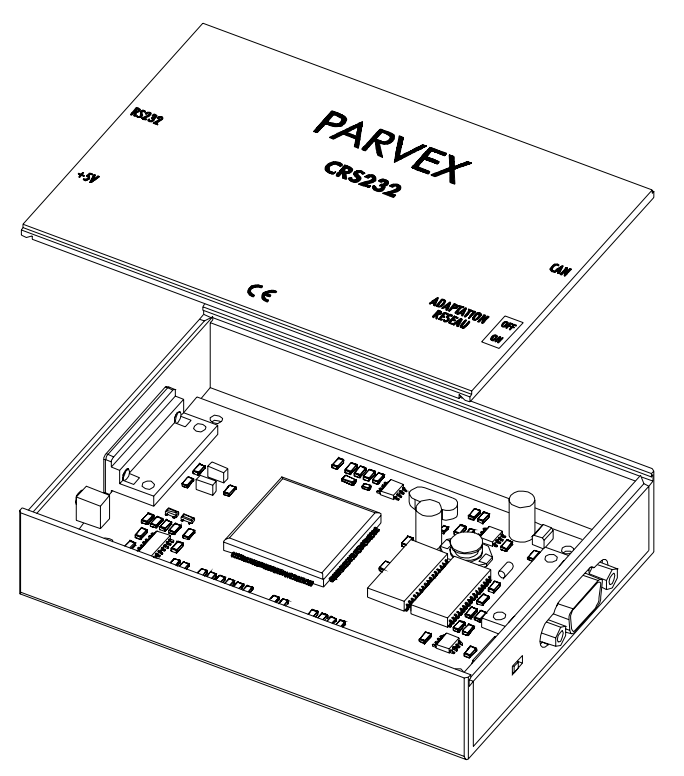

Abbildung 1: Karte CRS232/CRS232B in ihrem Gehäuse

2-1 PVD 3518 D 01/2004

## 2.2.2 <u>CIM03 / CIM03B</u>

Das CIM03/CIM03B-Modul befindet sich in einem auf DIN-Hutschienen montierten Gehäuse. Dies erleichtert die Verdrahtung in einem Schaltschrank.

Die Funktionen dieses Moduls sind identisch mit denen des CRS232/CRS232B-Moduls.

Es besteht Zugriff auf:

- die serielle Schnittstelle über eine 9-polige SUB-D-Steckbuchse auf der einen Seite
- das CAN-Netz über einen 9-poligen SUB-D-Stecker auf der anderen Seite.

Wenn sich das CIM03-Modul am Ende der Leitung des CAN-Netzes befindet, sollte ein Abschlußwiderstand mit einer Impedanz von 120  $\Omega$  auf seinem CAN-Steckverbinder angebracht werden (siehe Kapitel CAN).

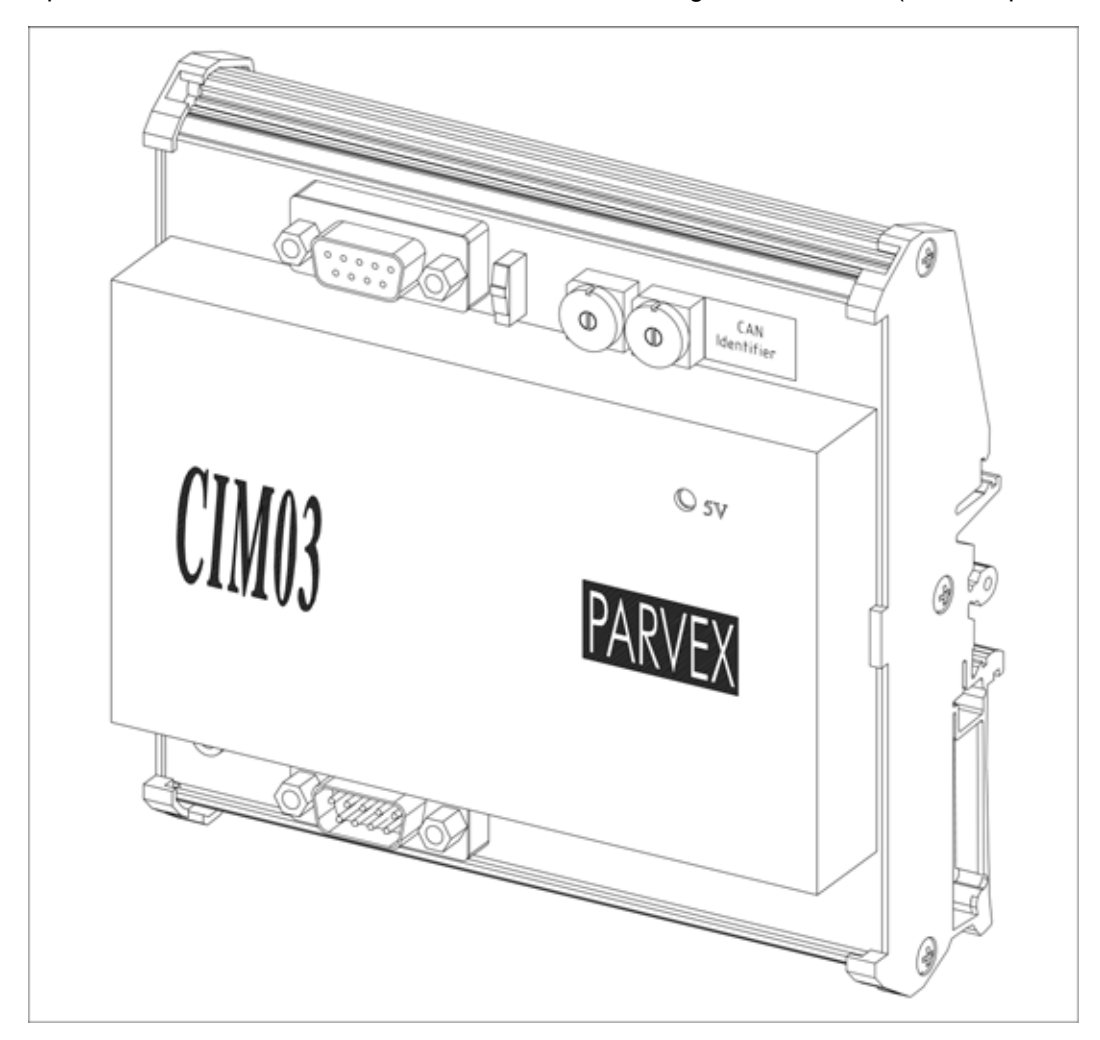

Abbildung 2: CIM03/CIM03B-Modul

Über einen Schalter (neben der 9-poligen SUB-D-Steckbuchse RS232) können die Modi "PC" (CIM03 über die RS232-Schnittstelle an einen PC angeschlossen) oder "STAND ALONE" (CIM03 an ein anderes Terminal [kein PC!] angeschlossen, z. B. speicherprogrammierbare Steuerung oder Elektronikkarte mit serieller Schnittstelle) ausgewählt werden.

Die beiden Drehschalter "CAN identifier" werden zur Zeit nicht verwendet (die eingestellte Adresse wird nicht berücksichtigt).

# 2.3 Abmessungen

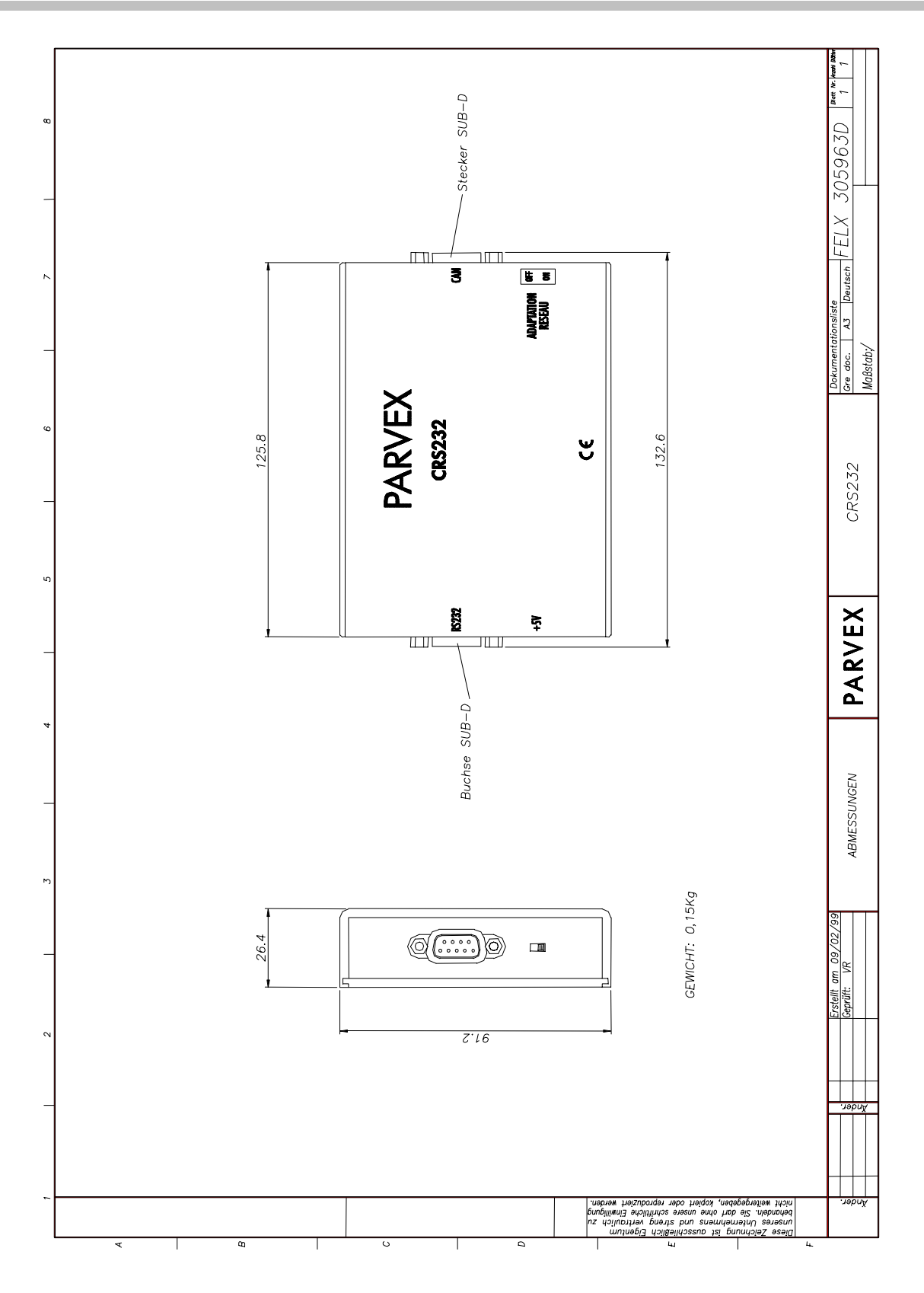

2-3 PVD 3518 D 01/2004

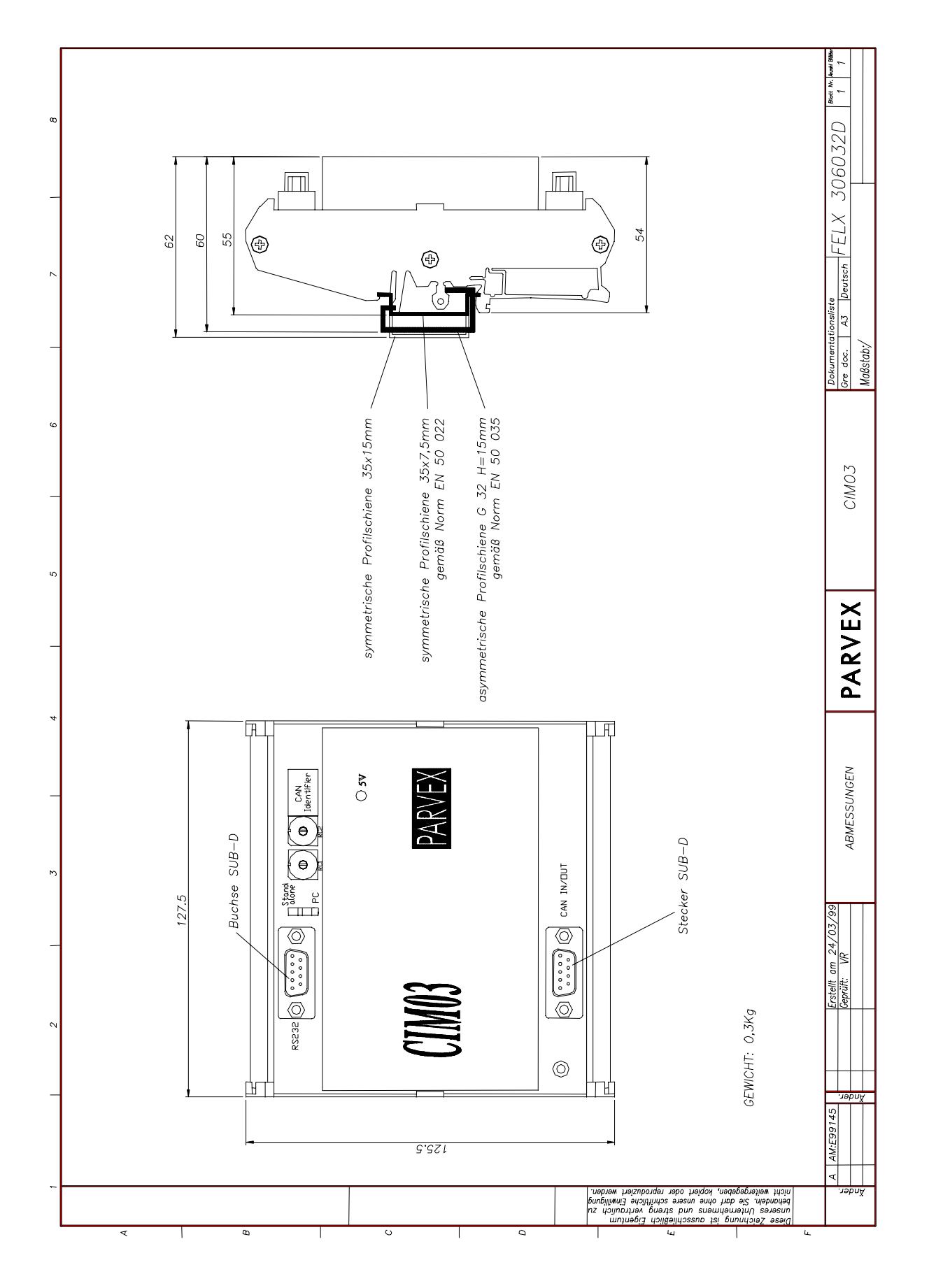

2-4 PVD 3518 D 01/2004

# 2.4 RS232-Steckverbinder

| INTERNE<br>VERBINDUNGEN<br>CRS232 | D- Sub 9-polig CRS232                  | PC             | D- Sub<br>9-polig - PC |
|-----------------------------------|----------------------------------------|----------------|------------------------|
|                                   | 1                                      | DCD            | 1                      |
|                                   | 2 ———————————————————————————————————— | RD (RXD)       | 2                      |
|                                   | 3 — RD (RXD) ·                         | TD (TXD)       | 3                      |
|                                   | 4                                      | DTR            | 4                      |
|                                   | 5 0V                                   | 0V             | 5                      |
|                                   | 6                                      | DSR            | 6                      |
|                                   | 7                                      | RTS            | 7                      |
|                                   | 8                                      | CTS            | 8                      |
|                                   | 9 ———                                  | Ring Indicator | 9                      |
|                                   |                                        |                |                        |

Das Gehäuse des Steckverbinders ist an die Masse angeschlossen. Ein serielles Verlängerungskabel (RD und TD nicht gekreuzt) von maximal 5 m Länge verwenden. Bei Verwendung der Software PME DIGIVEX MOTION ist nur die Verdrahtung der Signale TD, RD und 0V obligatorisch.

## 2.5 Technische Daten CRS232 und CIM03

| Spannungsversorgung          |     |     |  |
|------------------------------|-----|-----|--|
| Versorgungsspannung CAN typ. | 24  | VDC |  |
| Versorgungsspannung CAN min. | 20  | VDC |  |
| Versorgungsspannung CAN max. | 28  | VDC |  |
| Typische Leistungsaufnahme   | 1,6 | W   |  |

# 3. BEDIENGERÄT µVISION

# 3.1 Einführung

Das Bediengerät µVision DTP02 ist für einen Einsatz mit einem oder mehreren Positionierverstärkern durch einen Bediener vorgesehen, der die mit seiner Anwendung zusammenhängenden Werte eingeben oder Fehlermeldungen anzeigen lassen möchte. Das Bediengerät µVision wird über den CAN-Anschluß an den (die) Positionierverstärker angeschlossen.

**WICHTIG**: Vor der Verwendung des Bediengeräts µVision muß folgendes parametriert werden:

- seine CAN-Identifikationsnummer und sein CAN-Benutzername (Kapitel 3.6.1 und 3.6.2)
- der Datendurchsatz des CAN-Netzes (Kapitel 3.6.3)
- die mit den Tasten F1, F2, F3 und F4 verknüpften Befehle (Kapitel 3.6.4)

Diese Daten müssen bei der Erstinbetriebnahme eingegeben werden und sind anschließend im EEPROM-Speicher abgelegt.

# 3.2 Beschreibung

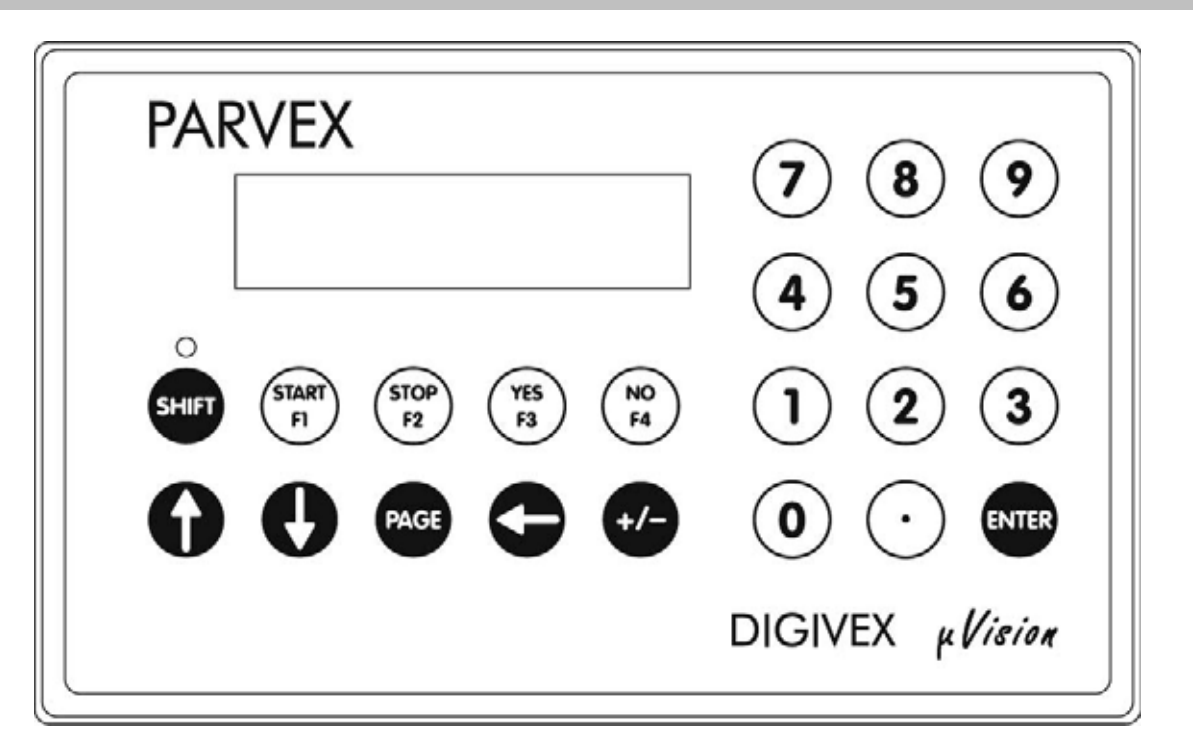

#### \* BEFESTIGUNG:

Das Bediengerät µVision kann entweder in der Hand gehalten oder mit Schrauben auf einer Trägerplatte befestigt werden (z. B. Tür eines Schaltschranks). Siehe beiliegender Abmessungsplan.

#### \* DISPLAY:

2 Zeilen mit je 16 Zeichen

#### \* TASTENBLOCK MIT 22 TASTEN:

Da das Bediengerät µVision warmgeformt wurde, dürfen keine spitzen Gegenstände wie Schraubendreher verwendet werden, um die Tasten zu betätigen.

Detailinformationen zu den Tasten:

| SHIFT        | Zugriff auf die anwenderseitig definierten Funktionen F1, F2, F3 und F4. Eine rote LED zeigt an, ob die Taste <i>Shift</i> aktiv ist. Nach dem Betätigen ist sie deaktiviert und wird von allen Tasten des Tastenblocks berücksichtigt. |
|--------------|----------------------------------------------------------------------------------------------------|
| START        | Freigabe (Befehl gilt für alle angeschlossenen Positionierverstärker)<br>Diese Funktion ist zur Zeit noch nicht verfügbar.                                                                                                    |
| STOP         | Anhalten (Befehl gilt für alle angeschlossenen Positionierverstärker)<br>Diese Funktion ist zur Zeit noch nicht verfügbar.                                                                                                    |
| YES          | Positive Antwort auf eine Frage (gibt die Ziffer 1 aus)                                                                                                    |
| NO           | Negative Antwort auf eine Frage (gibt die Ziffer 0 aus)                                                                                                    |
| <b>^</b>     | Die vorige Seite wählt aus                                                                                                    |
| $\mathbf{V}$ | Die folgende Seite wählt aus                                                                                                    |
| PAGE         | Wählt eine der Anzeigeseiten 0 bis 9 des Bediengeräts aus                                                                                                    |
| ÷            | Löscht das Zeichen vor dem Cursor.                                                                                                    |
| +/-          | Ermöglicht dem Anwender die Eingabe negativer Werte                                                                                                    |
| ENTER        | Bestätigt einen Zahlenwert oder eine über den Tastenblock eingegebene Antwort YES / NO.                                                                                                    |
| 09, .        | Ziffernblock - ermöglicht dem Anwender die Eingabe von Zahlenwerten.                                                                                                    |

# 3.3 Abmessungen

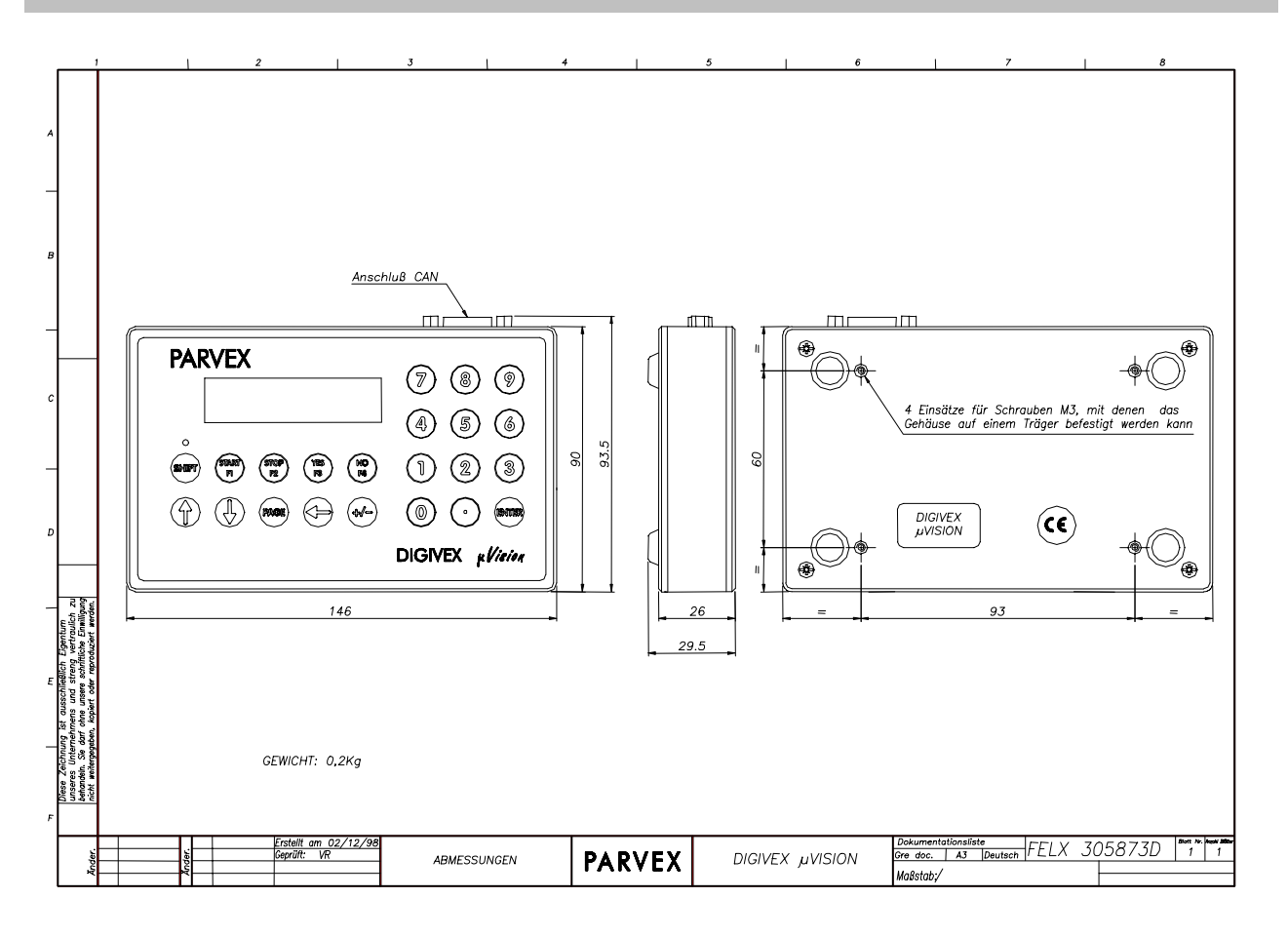

# 3.4 Technische Daten

| CAN-Bus (ISO/DIS 11898) |                                            |       |  |
|-------------------------|--------------------------------------------|-------|--|
| Steckverbinder CAN-Bus  | 9-poliger D-Sub-Stecker                    |       |  |
| Anschlüsse              | Siehe Kapitel CAN                          |       |  |
| CAN-Datendurchsatz      | 10, 20, 50, 125, 250, 500, 1000 (einstell- | KBaud |  |
|                         | bar über das Bediengerät µVision)          |       |  |

| Spannungsversorgung            |    |      |  |
|--------------------------------|----|------|--|
| Versorgungsspannung CAN typ.   | 24 | V DC |  |
| Versorgungsspannung CAN min.   | 20 | V DC |  |
| Versorgungsspannung CAN max.   | 28 | V DC |  |
| Typische Leistungsaufnahme 1 W |    |      |  |

| CANopen           |                   |       |  |  |
|-------------------|-------------------|-------|--|--|
| NMT               | Sla               | ve    |  |  |
| Error Control     | N                 | C     |  |  |
| Node ID           | Propri            | etary |  |  |
| No. of PDOs       | 0 Rx              | 0 Tx  |  |  |
| PDO Modes         | No                |       |  |  |
| PDO Linking       | No                |       |  |  |
| PDO Mapping       | No                |       |  |  |
| No. of SDOs       | 1 Server 1 Client |       |  |  |
| Emergency Message | No                |       |  |  |
| CANopen Version   | DS-301 V4.0       |       |  |  |
| Framework         | No                |       |  |  |
| Device Profile    | DSP-403 V1.0      |       |  |  |
| Certified         | N                 | 0     |  |  |

- NMT [Master/Slave]: Beschreibt die Rolle eines Gerätes im Netz. Ein NMT-Master-Gerät kann das Netz initialisieren, ein NMT-Slave-Gerät hingegen besitzt diese Fähigkeit nicht. NMT = Network Management (Dienst zur Verwaltung des Netzes).
- Error Control [Node Guarding / Heartbeat / No]: Beschreibt das von dem Gerät unterstützte Verfahren zur Überwachung von Fehlern. Node Guarding ist ein Verfahren, das ein Gerät erfordert, welches die Rolle eines NMT-Masters erfüllt und die NMT-Slave-Geräte überwacht. Heartbeat ist ein Verfahren, das in der zyklischen Übertragung einer Meldung durch das betrachtete Gerät besteht, die den anderen Teilnehmern innerhalb des Netzes anzeigt, daß es immer noch vorhanden ist.
- Node ID [LMT / HW Switch / Proprietary]: Beschreibt die Art und Weise, auf die der CAN-Identifizierer dem betrachteten Gerät zugeordnet wird. HW Switch gibt an, daß der Identifizierer mit Hilfe eines mechanischen Verfahrens zugeordnet wird. LMT gibt an, daß der Identifizierer mit Hilfe einer LMT-Servicemeldung (Layer Management) zugeordnet werden kann. Proprietary gibt an, daß ein von den beiden ersten Möglichkeiten abweichendes Verfahren verwendet wird.
- No. of PDOs [ n RX / m Tx]: Gibt an, wieviele PDOs das Gerät bei Empfang und Sendung verwalten kann.
- PDO Modes: Gibt an, welche Übertragungsverfahren für PDOs das Gerät verwalten kann.
- **PDO Mapping [Default / Variable]:** Gibt an, ob das Gerät innerhalb der PDOs-Meldungen einen Wechsel der zu übertragenden Daten akzeptiert.
- No. of SDOs [ n Server / m Client]: Gibt an, wieviele SDOs-Client- und SDOs-Server-Kanäle das Gerät verwalten kann.
- Emergency Message [Yes / No]: Gibt an, ob das Gerät Meldungen des Typs EMCY (Sofortmeldungen) verwalten kann.
- CANopen Version: Gibt an, welche Version des CANopen-Protokolls in das Gerät implementiert ist.
- **Device Profile:** Gibt an, welche CANopen-Norm das Gerät beachtet (DSP 402 = Frequenzumrichter und Positionierverstärker).
- Certified: Gibt an, ob das Gerät zertifiziert wurde (CiA-Zertifizierung).

# 3.5 Bedienung

Mit dem Bediengerät  $\mu$ Vision ist ein Zugriff auf 10 verschiedene Anzeigeseiten (Seite 0 bis Seite 9) möglich. Die Nummer der ausgewählten Seite blinkt oben rechts im Display. Um auf eine der Seiten zuzugreifen, drücken Sie auf die Taste PAGE und anschließend auf die gewünschte Nummer oder eine der Tasten  $\uparrow$  und  $\checkmark$ .

### 3.5.1 Beschreibung der verschiedenen Anzeigeseiten

\* **SEITE 0**: Begrüßungsseite

|   |   |   |   | Ρ | А | R | V | Е | Х |   |   |   |   |   | 0 |
|---|---|---|---|---|---|---|---|---|---|---|---|---|---|---|---|
| D | Ι | G | Ι | V | Е | Х |   | μ | V | i | s | i | 0 | n |   |

- \* SEITEN 1,2,3,4: Anzeige der von den Positionierverstärkern an diese Seiten gesendeten Meldungen.
- \* SEITE 5: Frei.
- \* SEITE 6: Anzeige der CAN-Adresse, des CAN-Datendurchsatzes und des Benutzernamens des Bediengeräts μVision

|   | d | : | 1 | 6 |   |   | В | R | ••• | 1 | 0 | 0 | 0 | 6 |
|---|---|---|---|---|---|---|---|---|-----|---|---|---|---|---|
| U | s | е | r | n | а | m | е |   |     |   |   |   |   |   |

Adresse: Identifikationsnummer im CAN-Netz (Id) Datendurchsatz: Datendurchsatz des CAN-Netzes in KBaud (BR: Baud Rate) Benutzername: maximal 15 Zeichen

- \* SEITE 7: Anzeige der gesamten Betriebszeit
- \* SEITE 8: Anzeige der Seriennummer und der Softwareversion SN: Seriennummer (Serial Number) SV : Softwareversion (Software Version)

| R | U | Ν | Ν | - | Ν | G |   | Т |   | Μ | Е |  | 7 |
|---|---|---|---|---|---|---|---|---|---|---|---|--|---|
|   | 0 | 0 | 0 | 0 | 6 | : | 2 | 7 | : | 4 | 3 |  |   |
|   |   |   |   |   |   |   |   |   |   |   |   |  |   |

|   |   |     | <br> |   |   | 1 |   | 1 | 1 | 1 |   |  |   |
|---|---|-----|------|---|---|---|---|---|---|---|---|--|---|
| S | Ν | :   |      | 9 | 9 | 1 | 0 | 0 | 0 | 1 |   |  | 8 |
| S | V | • • |      | А | Ρ | 7 | 5 | 2 | V | 0 | 1 |  |   |

\* SEITE 9: Anzeige der 32 letzten Fehlermeldungen, die auf dem CAN-Bus abgeschickt wurden.

Beispiel: Datierung der Meldung (Angabe der Uhrzeit) Nummer der Fehlermeldung  $\rightarrow$ R 0 1 Е R 0 0 3 6 9 1 7 9 • 1 0 5 4 0 d 0 0 0 h 1 CAN-Art des Fehlers, falls Natur des Irrtumes, die Teilnehmer, der der Teilnehmer, der Norm CANopen folgt die Meldung erzeugt die Meldung (siehe §3.6.5 CANopenerzeugt hat hat, ein Positionierverstärker von Norm) PARVEX ist

Die 32 letzten Fehlermeldungen werden im EEPROM-Speicher abgelegt. Sie können auf Seite 9 angezeigt werden. Die aktuellste Fehlermeldung wird als erste angezeigt.

Wenn eine neue Fehlermeldung im Display ankommt, schaltet das Bediengerät automatisch um auf Seite 9 zur Anzeige dieser Meldung. Die Meldung blinkt, und der Anwender muß sie durch Drücken auf die Taste **ENTER** bestätigen.

Die Stundenanzeige entspricht der Betriebszeit des Bediengeräts µVision.

Zur Ausgabe der Bedeutung der gerade angezeigten Meldung im Klartext (englisch) auf die Taste **ENTER** drücken.

## 3.5.2 Eingabe eines Wertes – Antwort auf eine Frage

Ein Positionierverstärker kann einen mit der Anwendung zusammenhängenden Wert (Anzahl der Werkstücke, Schnittlänge usw.) abfragen oder dem Bediener eine Frage stellen. Das Bediengerät µVision schaltet darauf automatisch auf die Seite (1 bis 4) um, auf der die zu beantwortende Frage gestellt wird:

- Anzeige einer von einem Positionierverstärker abgeschickten Frage
- Bestätigen der Eingabe mit der Taste ENTER.

## 3.5.3 Verwendung der Tasten F1, F2, F3 und F4

Die Tasten F1, F2, F3 und F4 sind aktiviert, wenn zuvor die Taste SHIFT ausgewählt wurde (rote LED leuchtet).

Mit diesen Tasten können vorher festgelegte Meldungen an im CANopen-Bus vorhandene Positionierverstärker gesendet werden (Setzen einer zuvor ausgewählten Variable auf logisch 1 oder logisch 0, siehe Parametrierung der Tasten **F1** bis **F4** im Kapitel 3.6.4).

# 3.6 Parametrierung des Bediengeräts µVision

## 3.6.1 Ändern der Identifikationsnummer

Bei der Installation eines Bediengeräts µVision in einem CAN-Netz muß ihm eine Identifikationsnummer zugeteilt werden. Diese Nummer muß zwischen 1 und 63 liegen und darf von keinem anderen im Netz vorhandenen Gerät benutzt werden.

Ändern der Identifikationsnummer:

• Gleichzeitig auf die Tasten 8 und 2 drücken. Darauf erscheint folgende Anzeige:

| Ι | d |   | Ν | 0 | d | е |  | 0 | 3 |  |  |
|---|---|---|---|---|---|---|--|---|---|--|--|
| Ζ | Е | W | ? |   |   |   |  |   |   |  |  |

- Die neue Identifikationsnummer eingeben (Korrekturmöglichkeit über die Taste €).
- Die Eingabe mit der Taste ENTER bestätigen.

Darauf wird Seite 6 unter Berücksichtigung der neuen Identifikationsnummer angezeigt, die im EEPROM-Speicher abgelegt wird.

## 3.6.2 Ändern des Benutzernamens

Für das Bediengerät µVision kann ein Benutzername festgelegt werden.

• Gleichzeitig auf die Tasten 8 und 1 drücken. Darauf erscheint folgende Anzeige:

| U | S | Ε | R | Ν | Α | Μ | Ε | ? |  |  |  |
|---|---|---|---|---|---|---|---|---|--|--|--|
| U | s | е | r | n | а | m | е |   |  |  |  |

- Mit den Tasten ↑ und ↓ können Sie die Zeichen an der Cursorposition durchlaufen lassen.
- Mit den Tasten 🗲 und +/- können Sie den Cursor horizontal bewegen.
- Die Eingabe mit der Taste ENTER bestätigen.

Darauf wird Seite 6 unter Berücksichtigung des neuen Benutzernamens angezeigt, der im EEPROM-Speicher abgelegt wird.

## 3.6.3 Ändern des Datendurchsatzes des CAN-Netzes

Um einen Dialog mit den anderen Teilnehmern des CAN-Netzes (Positionierverstärker usw.) führen zu können, muß der Datendurchsatz des CAN-Netzes festgelegt werden. Der Datendurchsatz wird durch die Länge des Netzes begrenzt.

Achtung! Der Datendurchsatz muß für alle Teilnehmer des Netzes auf denselben Wert eingestellt sein. Standardmäßiger Wert: 1000 KBaud (diesen Wert nicht ohne entsprechende Notwendigkeit verändern).

Ändern des Datendurchsatzes des CAN-Netzes:

• Gleichzeitig auf die Tasten 8 und 0 drücken. Darauf erscheint folgende Anzeige:

| С | A | Ν |   | В | а | u | d | r | а | t | е | ? |  |  |
|---|---|---|---|---|---|---|---|---|---|---|---|---|--|--|
| 1 | 0 | 0 | 0 |   | K | b | а | u | d |   |   |   |  |  |

- Den Datendurchsatz mit Hilfe der Tasten ↑ und ↓ auswählen
- Die Eingabe mit der Taste ENTER bestätigen.

Darauf wird Seite 6 unter Berücksichtigung des neuen Datendurchsatzes angezeigt, der im EEPROM-Speicher abgelegt wird.

## 3.6.4 Parametrierung der Funktionen F1, F2, F3 und F4

Durch Auswahl der Funktionen **F1**, **F2**, **F3** oder **F4** kann eine vorher festgelegte Variable eines im CANopen-Netz vorhandenen Positionierverstärkers auf logisch 1 oder logisch 0 gesetzt werden.

Bei gleichzeitigem Betätigen der Tasten:

- 9 und 1 ist ein Zugriff auf die Parametrierung der Funktion F1 möglich
- 9 und 2 ist ein Zugriff auf die Parametrierung der Funktion F2 möglich
- 9 und 3 ist ein Zugriff auf die Parametrierung der Funktion F3 möglich
- 9 und 4 ist ein Zugriff auf die Parametrierung der Funktion F4 möglich

Nach gleichzeitiger Betätigung der Tasten 9 und 1 (Parametrierung der Funktion F1) erscheint folgende Anzeige:

Über den Tastenblock kann die CAN-Identifikationsnummer des Positionierverstärkers eingegeben werden, an den der Befehl übertragen wird (Korrekturmöglichkeit über die Taste ←)

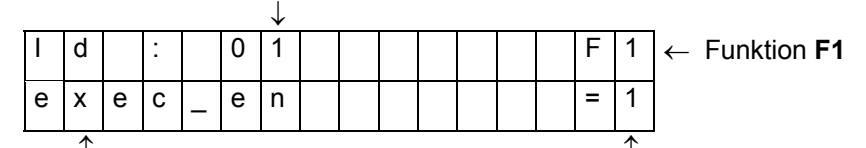

Mit den Tasten ↑ und ↓ kann der Befehl festgelegt werden (Auswahl des Variablennamens) Die Taste **YES** belegt die gewählte Variable mit dem Wert 1 Die Taste **NO** belegt die gewählte Variable mit dem Wert 0

Die Veränderlichen, die man wählen kann, sind:

- none (Eine Stütze auf der Taste F1 hat keine Wirkung)
- ub100
   home\_cmd
- ub101
- abort\_cmd
- reset\_cmd
- exec\_en move en

torque cmd

nd

• ub103

ub102

Geben Sie Ihre Auswahl durch Drücken der Taste **ENTER** frei, und bestätigen Sie dies durch Drücken auf die Taste **YES** (Ja) oder **NO** (Nein).

٠

•

# 3.6.5 CANopen-Norm

|                                                        | Fehlercod                   | es für CANopen-Servoverstärker                     |    | Allg         | jemeine Fehlercodes für alle<br>CANopen-Teilnehmer |
|--------------------------------------------------------|-----------------------------|----------------------------------------------------|----|--------------|----------------------------------------------------|
| status_<br>number<br>(Servo-<br>verstärker<br>DIGIVEX) | CANopen-<br>Fehler-<br>code | Bezeichnung                                        |    |              | Bezeichnung                                        |
| 3                                                      | 7300h                       | Bruch Resolver                                     |    | 00xxh        | Kein Fehler oder Reset des<br>Fehlers              |
| 4                                                      | 4110h                       | Umgebungstemperatur zu hoch                        |    | 10xxh        | Allgemeiner Fehler                                 |
| 5                                                      | 4000h                       | Temperatur Kühlkörper zu hoch                      | Ĺ  | 20xxh        | Strom                                              |
| 6                                                      | 2000h                       | Temperatur Kühlkörper erhöht mit<br>Stromreduktion |    | 21xxh        | Strom am Eingang des<br>Teilnehmers                |
| 7                                                      | 8400h                       | Drehzahl Motor zu hoch (in U / min)                | ļ  | 22xxh        | Interner Strom des<br>Teilnehmers                  |
| 8                                                      | 2000h                       | Versorgungsstrom zu hoch                           |    | 23xxh        | Strom am Ausgang des<br>Teilnehmers                |
| 9                                                      | 2000h                       | Strom Servoverstärker zu hoch                      | Ś  | 30xxh        | Spannung                                           |
| 10                                                     | 2000h                       | dl/dt zu hoch                                      | ŀ  | 31xxh        | Versorgungsspannung                                |
| 11                                                     | 2000h                       | Mittlerer Strom zu hoch                            | ŀ  | 32xxh        | Interne Spannung des<br>Teilnehmers                |
| 12                                                     | 2000h                       | Mittlerer Strom zu hoch mit Stromreduktion         | ÷  | 33xxh        | Ausgangsspannung                                   |
| 13                                                     | 2000h                       | Effektiver Strom zu hoch                           | ľ  | 40xxh        | Temperatur                                         |
| 14                                                     | 2000h                       | Effektiver Strom zu hoch mit Stromreduktion        | Ľ  | 41xxh        | Umgebungstemperatur                                |
| 15                                                     | 3000h                       | Überspannung Zwischenkreis                         | ŕ  | 42xxh        | Temperatur des Teilnehmers                         |
| 16                                                     | 4210h                       | Motortemperatur zu hoch                            | ļ  | 50xxh        | Hardware-Fehler                                    |
| 17                                                     | 6320h                       | Definition Achse/Spindel unvereinbar               | (  | 60xxh        | Programmfehler                                     |
| 18                                                     | 8100h                       | Störung CAN-Verbindung                             | (  | 61xxh        | Internes Programm                                  |
| 19                                                     | 7120h                       | Motor nicht angeschlossen                          | (  | 62xxh        | Anwenderprogramm                                   |
| 20                                                     | 5500h                       | Störung Speicher Anwenderprogramm                  | (  | 63xxh        | Parameterfehler                                    |
| 22                                                     | 5000h                       | Anpassungskarte nicht vorhanden                    | ļ  | 70xxh        | Zusatzmodule                                       |
| 23                                                     | 6320h                       | Achse / Anpassungskarte unvereinbar                | Į. | 80xxh        | Uberwachung                                        |
| 24                                                     | 6320h                       | Störung Berechnung interner Parameter              |    | <u>81xxh</u> | Kommunikation                                      |
| 25                                                     | 8612h                       | Elektrischer Endschalter + erreicht                |    | 90xxh        | Externer Fehler                                    |
| 26                                                     | 8612h                       | Elektrischer Endschalter – erreicht                | ┨┦ | -0xxh        | Zusatzfunktion                                     |
| 27                                                     | 6200h                       | Störung Programmausführung                         |    | FFxxh        | Spezifischer Fehler des<br>Teilnehmers             |
| 28                                                     | 8611h                       | Störung Schleppfehler                              |    |              |                                                    |
| 29                                                     | 5000h                       | Störung Optionskarte                               | ļļ |              |                                                    |
| 30                                                     | 1000h                       | Allgemeine Störung                                 | ļļ |              |                                                    |
| 31                                                     | 5300h                       | Störung CPU C167                                   | ļļ |              |                                                    |
| 32                                                     | 5300h                       | Störung CPU DSP                                    | ļļ |              |                                                    |
| 33                                                     | 8612h                       | Software-Endschalter + erreicht                    | ļļ |              |                                                    |
| 34                                                     | 8612h                       | Software-Endschalter – erreicht                    |    |              |                                                    |
| 35                                                     | 8400h                       | Drehzahl Anwendung zu hoch (in Einheiten /<br>s)   | 1  |              |                                                    |
| 37                                                     | 7300h                       | Störung Geber                                      | 11 |              |                                                    |
| 38                                                     | 9000h                       | Not-Aus (emergency stop)                           | 11 |              |                                                    |
| 41                                                     | 8000h                       | Timeout bei Synchro-Meldung                        | 11 |              |                                                    |
| 42                                                     | 6320h                       | Lizenz fehlt                                       | ון |              |                                                    |